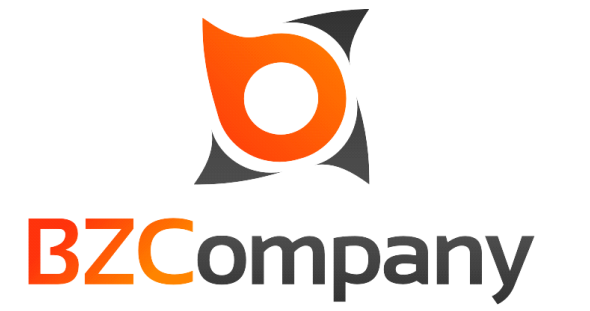

# internacional s.r.o. Manuál pro správu webových stránek

# OBECNÉ ROZHRANÍ APLIKACE

## <u>Záhlaví aplikace</u>

V záhlaví aplikace je uveden název Vaší stránky. Pod názvem stránky je menu, pomocí kterého jsou přístupné dílčí části administrace.

| administrace                                                                                                    | Levar<br>Proti<br>Seriere<br>Seriere |
|----------------------------------------------------------------------------------------------------|--------------------------------------|
| Tarytis: fixed                                                                                                    |                                      |
| < Sprace Oceah                                                                                                    |                                      |
| Vitejte                                                                                                    |                                      |
| <ul> <li>Jote příhášen od 16.4.2019 (9:16</li> <li>Použítý prohlížeť Firefox (86.0), Windows 10</li> <li>iP adresa 192.168.6.6</li> <li>Pří nastené bulene actornaticky odhlášen za 180 dnů, dne 13.10.2019 -12.43</li> <li>Typ příhášení, ovělený uživatel / trvaté</li> </ul> |                                      |
| i Pázić je 12/21 hod. jak přihlášen jiš 3 hodny a 20 minut.                                                                                                    | °                                    |
|                                                                                                    |                                      |
| administrace podeox.<br>+420 774 700 445<br>tránka v novém cáné D.<br>BZCompany.                                                                                                    | Rahoru                               |
| Admin v1.3 0 (20191123 1)/ eCo fw 1.2.0.45 (20191034) 0 2019 Cupyrulpi BZ Company Internacional s r.o., Veciti                                                                                                    | na práva vyhrazena.                  |

V pravém horním rohu je umístěn blok s ikonou přihlášeného uživatele, nastavení uživatelských údajů v "Profilu", pod odkazem "Odhlásit" je přístupné odhlášení uživatele ze systému. Pod zeleným odkazem "Layout" je k dispozici možnost změnit šířku administrace na 1000 či 1200 px.

| administrace                                                                                                    | Contraction of the second second seco |
|----------------------------------------------------------------------------------------------------|----------------------------------------------------------------------------------------------------|
| e heugtor beed                                                                                                    |                                                                                                    |
| < Denah                                                                                                    | >                                                                                                    |
| Vitejte                                                                                                    |                                                                                                    |
| Jite příklášen od 15.4.2019 09:15     Použný prohlížeč Firefox (66.9), Windows 10     Použný prohlížeč Firefox (66.9), Windows 10     Použný prohlážení za 1400 dnů, dne 13.10.2019 -09:32     Pli neaktivé bustete automaticky odtášen za 180 dnů, dne 13.10.2019 -09:32     Typ příklášení: ověhový užívatel / trvalé |                                                                                                    |
| j Právě je 00:32 lod. jste příblášen př. 15 minut.                                                                                                    |                                                                                                    |
| soministrace podgora:<br>+ 420 774 700 445<br>inf0@025compart.cz                                                                                                    | nahoru                                                                                                    |
| stránka v novém oktoř D. :                                                                                                    | ectus priva vytraama. 🖉 2000000 124220000 2010 ( 1000 ( 1000 ( 1  |

#### • <u>Navigace</u>

Tento prvek je reprezentován barevnými ikonami v záhlaví aplikace. Ikony korespondují s moduly aplikace, pomocí kterých můžete měnit obsah generovaný na stránkách, či měnit různá nastavení stránek.

Orientac Vám usnadní tzv. navigátor. Navigátor zobrazuje Vaši pozici v aplikaci, včetně cesty z úvodu (tzv. Dashboardu.)

## Hlavní obsah aplikace

Hlavní obsah aplikace se liší v závislosti na jednotlivých modulech (položek v menu). Obsahy jednotlivých modulů je popsán v části MODULY.

## Zápatí aplikace

V dolní části aplikace v tzv. zápatí je možné pomocí odkazu "Stránka v novém okně", které otevře Vaši stránku v novém okně prohlížeče. Pokud byste při práci se se systémem narazili na nějaký problém, právě zde je uveden kontakt na podporu.

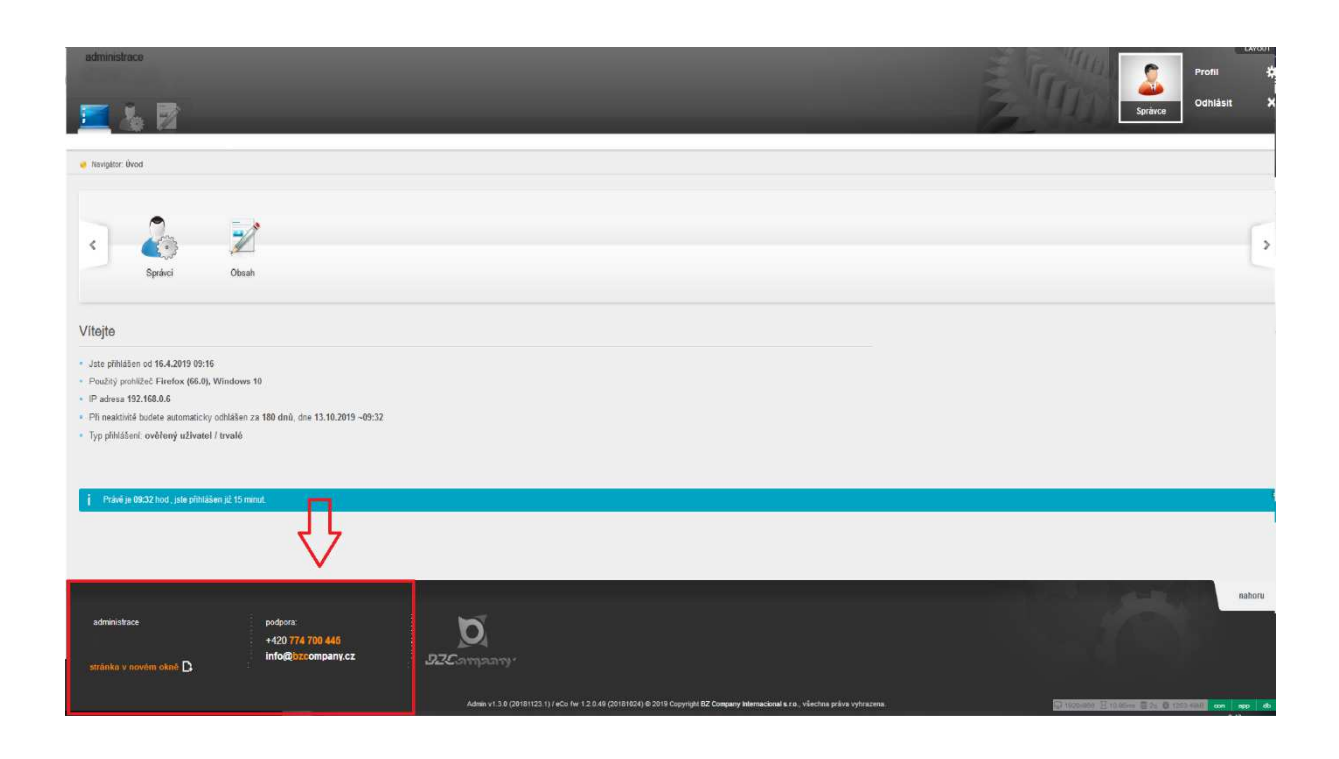

V pravém dolním rohu jsou informace o počtu a času zpracování dotazů do databáze vyvolané předchozími operacemi i objem přenesených dat. Po stisknutí zelého tlačítka "data" se rozbalí blok s detaily volaných komponent aplikace a dotazy do databáze.

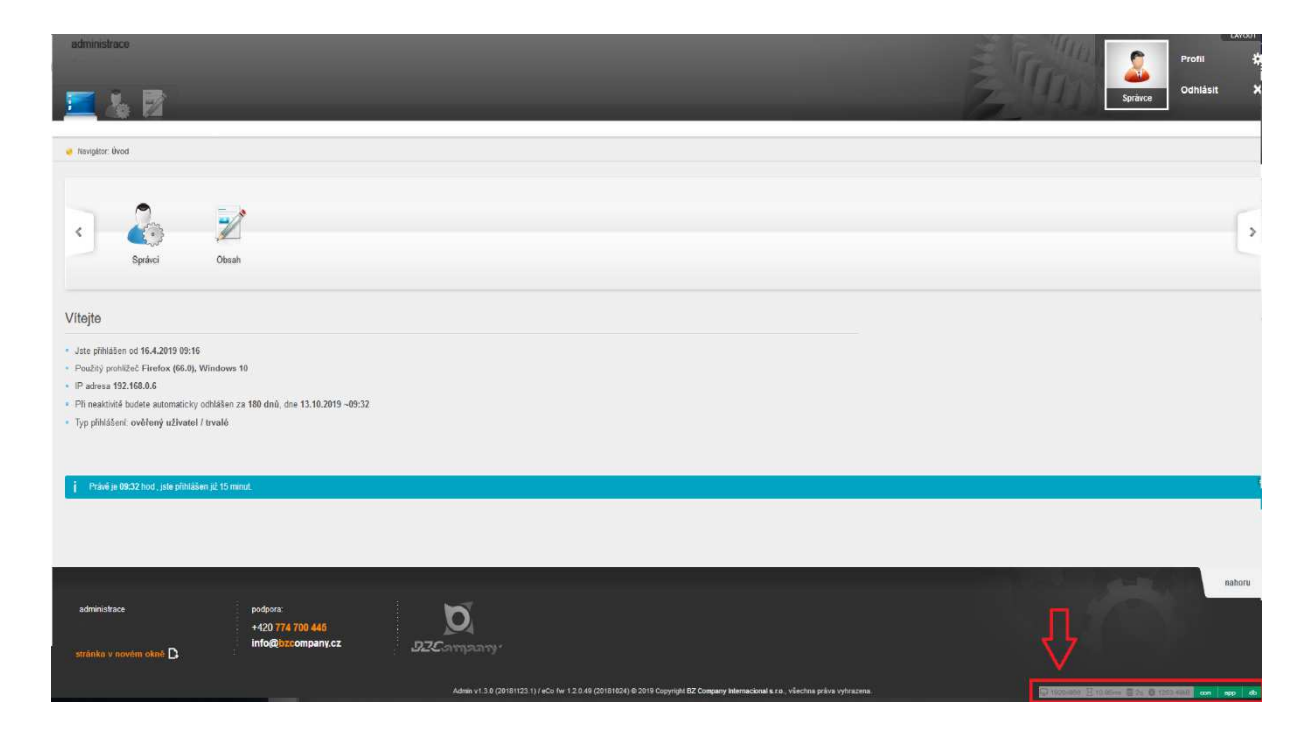

## • MODULY

V této části jsou popsány jednotlivé standardně dodávané moduly reprezentované položkami v menu, pomocí kterých lze měnit obsah a nastavení Vašeho webu.

## • ÚVOD

Dashboard, neboli Úvod není modulem v pravém slova smyslu. Jeho funkce je poskytnout uživateli informace a usnadnit přístup pomocí pásu karet.

<u>Pás karet</u> – Poskytuje rychlý přístup k modulům a supluje tak vlastně funkci navigace.

|                                                                                                    |                                                                                                    | pinėsi texti brigi Odhlás                                          | at X                                                                          |
|----------------------------------------------------------------------------------------------------|----------------------------------------------------------------------------------------------------|--------------------------------------------------------------------|-------------------------------------------------------------------------------|
| Obsah Články Ankety Galerie Správce souborů Weby                                                                                                    |                                                                                                    |                                                                    |                                                                               |
| <                                                                                                    |                                                                                                    |                                                                    | •                                                                             |
| Vitejte                                                                                                    | Statistiky návštěvnosti                                                                                           |                                                                    |                                                                               |
| Vitejte   Jute pihilásen od 16.4.2019 (95:53                                                                                                    | Statistiky návštěvnosti                                                                                           | zobrazení                                                          | nivitévy unikit                                                               |
| Vitejte           • Jste příklálen od 16.4.2019 69:53           • Použký prohližeč Firefox (66.0), Windows 10                                                                                                    | Statistiky návštěvnosti                                                                                           | zebrazeni i                                                        | nàvštévy unital                                                               |
| Vitejie           - Jate pihläön od 16.4.2019 69:53           - Pozbý prohlže C Frieroka (PKD), Windows 10           - Pozbora 46:27, 171.86                                                                                                    | Statistiky návštěvnosti<br>osine<br>Zomezní (nes                                                                  | zobrazeni 1<br>89                                                  | nivštévy unikát<br>43 4                                                       |
| Vitejte           - Jote pinkisen od 16.4.2019 69:53           - Pocký prolitika Firefox (#6.0), Windows 10           - Pocketa 46.227.173.66           - Pin makteliki beka automaticky odhišlen za 180 dná, dne 13.10.2019 -16:87                                                                                    | Statistiky návštěvnosti<br>Otile<br>Zdnateľ dna<br>Tero týden                                                     | zobrazeni i<br>89<br>494                                           | návštěvy unikát<br>43 4<br>205 19                                             |
| Vitejte           - Juse physical Christow (66.0), Windows 10           - Poubly protilized Finatox (66.0), Windows 10           - Partiest 44.221.17.3.66           - Pin physical 42.21.07.3.66           - Pin physical 42.21.07.3.66           - Pin physical 42.21.07.3.66           - Pin physical 42.21.07.3.66 | Statistiky návštěvnosti<br>Otine<br>Zdnazelí dnes<br>Tento tiden<br>Cátern                                        | zobrazeni /<br>89<br>                                              | návštěvy unikát<br>43 4<br>205 11<br>8760 815                                 |
| Vitejte - Jate pihläön od 16.4.2019 09:53 - Poubty prohlže: Friedox (M. 96.0), Windows 10 - Polance 46.227.173.66 - Pli neaktinki bodete automaticky odhlälen za 180 dnů, dne 13.10.2019 - 10:97 - Typ pihlälení ovětený uživatel / zvalé                                                                              | Statistiky návštěvnosti<br>oslike<br>Zoslake<br>Tene tiden<br>Ceken                                               | zobrazeni<br>80<br>- 494<br>- 21260<br>- 2040                      | nivštěvy unikit<br>43 4<br>205 15<br>8760 515<br>nivštěvy unikit              |
| Vilejte - Jote přihlášen od 16.4.2019 08:53 - Použký prohlžeč Firefox (96.0), Vindoves 10 - Polence 46.222 / 173.66 - Polence 46.222 / 173.66 - Pi moskinité loveke automaticky odhlášen za 180 dnú, dne 13.10.2019 - 10:07 - Typ přihlášení: ověřený uživatel / trvaté                                                | Statistiky návštěvnosti<br>Otine<br>Zdnazel dnes<br>Teres tyden<br>Cekern                                         | 2007.02001<br>89<br>494<br>21268<br>2007.0201                      | nivštěvy unikit<br>43 4<br>205 19<br>8768 815<br>nivštěvy unikit              |
| Vilejie                                                                                                    | Statistiky návštěvnosti<br>dolne<br>Zotane<br>Tento Sdan<br>Tento Sdan<br>Coken<br>Ordine<br>Zotane<br>Ordine     | zobrasmi<br>89<br>494<br>21268<br>zobrazmi<br>8                    | návštěvy unikát<br>43 4<br>205 15<br>8760 815<br>návštěvy unikát<br>4         |
| Vilejte   Jata příhlášen od 16.4.2019 69:53   Použký prohlžeč Frieroka (Ko KJ, Windows 10  P Zavisa 46.2021/17.166  P čí neaktiněl žudeta zadomaticky odhlášen za 180 deů, dna 13.10.2019 - 10:07  Typ příhlášení ověřený užívatel / trvalé                                                                            | Statistiky návštěvnosti<br>Otile<br>Zdrazelí one<br>Terto tiden<br>Colem<br>Otile<br>Zdrazelí one<br>Zdrazelí one | 1000 autora<br>00<br>049<br>0222 2<br>050<br>0<br>0<br>0<br>0<br>0 | návštěvy unikát<br>43 4<br>205 10<br>8760 515<br>návštěvy unikát<br>4<br>21 1 |

<u>Informace o aktuálním připojení</u> – Blok zobrazuje informace o aktuálním připojení k aplikaci i čas po kterém bude uživatel po neaktivitě od systému odpojen.

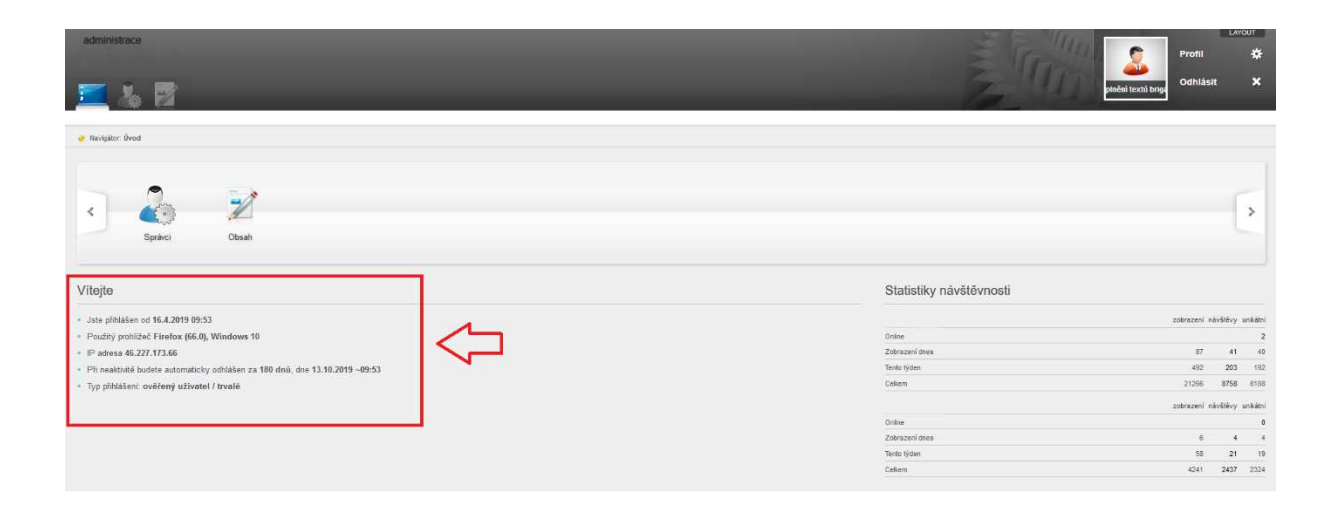

<u>Statistiky</u> – poskytují informace o návštěvnosti webu v různých časových intervalech. Řádek "Online" zobrazuje počet právě připojených uživatelů. Sloupec "Unikátní" informuje o počtech uživatelů připojených pod jedinečnými IP adresami (zpravidla z jiného PC). Oproti tomu "Návštěvy" uvádějí počet veškerých připojení.

| administrace                                                                                                    |                         | etnési texhi briga          |
|----------------------------------------------------------------------------------------------------|-------------------------|-----------------------------|
|                                                                                                    |                         |                             |
| < Zana Zana Zana Zana Zana Zana Zana Zan                                                                                                 |                         | >                           |
| Vítejte                                                                                                    | Statistiky návštěvnosti |                             |
| Jate pihlašen od 16.4.2019 09:53                                                                                                    |                         | zobrazeni návštěvy unkátní  |
| Pouzity prohizec Firefox (66.0), Windows 10                                                                                              | Onine<br>Zohrstand data | 2                           |
| <ul> <li>P 201953 40.227.17.360</li> <li>Di saskitelić kudata zatamatinje adhlešan za 180 dnž. dna 13 10 2010 - 00:51</li> </ul>         | Tento Ivden             | 492 203 192                 |
| <ul> <li>Thi reasone ouders annualizity contacting and the to readors 40000</li> <li>Ton ofblatteni ovětený utivatel / trvalě</li> </ul> | Ceken                   | 21266 8758 6188             |
| Ab human and a second second                                                                                                    |                         | zobrazeni nárólikov unkátni |
|                                                                                                    | Online                  | 0                           |
|                                                                                                    | Zobrazeni daea          | 6 4 4                       |
|                                                                                                    | Teolo lýden             | 58 21 19                    |
|                                                                                                    | Celium                  | 4241 2437 2324              |

# ČLÁNKY

Tento modul umožňuje přidávat, upravovat a mazat články. Články je možno zařadit do kategorií, přiřadit tagy. Články se zobrazují v seznamu článků.

| administrace                                                 | Ankety Galerie Sprävce souborů Weby                                                                                                    | Úpreno databáze                                                                                                    | Språnce                  |
|--------------------------------------------------------------|----------------------------------------------------------------------------------------------------|----------------------------------------------------------------------------------------------------|--------------------------|
| Navigator: Uvod > Obsah > hpv-college.cz                     | > Prevence                                                                                                    |                                                                                                    |                          |
| Prevence                                                     |                                                                                                    |                                                                                                    |                          |
| <ul> <li>Upravit obsah</li> <li>Základní data</li> </ul>     | ZÁKLADNÍ DATA                                                                                                    |                                                                                                    | URožit a zavíří • Zavíří |
| HTML obsah     SEO     Parametry                             | Titulek: *                                                                                                    |                                                                                                    |                          |
| > Doplňky obsahu (0)                                         | Název v URL: 1)                                                                                                    |                                                                                                    | Zkrácený název: 2)       |
| X Zpět                                                       |                                                                                                    |                                                                                                    |                          |
|                                                              | Aktivni:                                                                                                    | Odkaz z URL: 3)                                                                                                    | Datum (poładi): 4)       |
| Naposledy upravované                                         | ⊛ ano O ne                                                                                                    | ⊛ ano ⊖ ne                                                                                                    |                          |
| > Prevence<br>(dnes, 11:47hod)                               | Perex                                                                                                    |                                                                                                    |                          |
| <ul> <li>Léčba<br/>(dnes, 11:46hod)</li> </ul>               | C                                                                                                    |                                                                                                    |                          |
| > prvky<br>(dnes, 10:28hod)                                  |                                                                                                    |                                                                                                    |                          |
| <ul> <li>Text uvodny blok<br/>(Fri, 5: Apr, 2019)</li> </ul> |                                                                                                    |                                                                                                    | 2                        |
| Poradna<br>(Tue, 26. Mar, 2019)                              | <sup>1)</sup> Núže zůstat prázdné, jako název bude použit 1<br>2) Není nutně vypřílovat, polud nemá specifické p<br>3) Na terilo obsah bude možné odkázať samostáti<br>4) Není nutně vypřílovat, polud nemá specifické p | tulek, Smí obsahovat pouze znaky povolené v uri adrese.<br>ouží in a webujískopek, patičlas, apoč),<br>é z urina webující samostatnou obsahovou stránku),<br>oužří na webu. |                          |

Nový článek – Nový článek přidáte stisknutím tlačítka "Přidat"

| edministrace                                              | nety Galerie Správce souborů. Weby Úprava databáze                                                                                                    | Loou<br>Sprivez<br>Loou<br>Sprivez                                                   |
|-----------------------------------------------------------|----------------------------------------------------------------------------------------------------|--------------------------------------------------------------------------------------|
| €z<br>Správce souborů<br>© Čtánky<br>F Ankoty<br>© Créans | CLÁNKY                                                                                                    |                                                                                      |
| 🚱 Weby                                                    | CLARK ©                                                                                                    | stw/s соллон ф 20енидено ⊂ ✔<br>Нецикой/мо 1532019 3 🗌 💥<br>рефпе бение 1532019 1808 |
| + FILTROVAT                                               | Videorozhovor                                                                                                    | PUBLINOVÁRIO 15.3.2019 5 🗌 💥<br>playi na Bánas 15.3.2019 69.44                       |
| bez filtru                                                | Čilirirg, attuality, Pievanos                                                                                                    | PUBLIKOVÁNO 15.3.2019 118 2000                                                       |
| bez filtru<br>BRAMETRY PRIDAT                             | Videorozhovor - 1 2000 televisione - 1 2000 televisione - 1 20000 televisione - 1 2000 televisione - 1 2000 televi | PUBLIKOVÁNO 14.3.2019 4 🗆 🕅                                                          |
| bez filbu                                                 | Clarity, assatly                                                                                                    | PUBLIKOVÁNO 14.3.2019 32 🗋 💥<br>přejt na čistnek 14.3.2019 00:00                     |
|                                                           |                                                                                                    | PUBLIKOVÁNO 13.3.2019 0 🗆 💥                                                          |

- Titulek Je nutné vyplnit název článku
- Zveřejněno Pokud chcete, aby byl článek zobrazován ponechte nastavení na ANO
- Zařadit pod obsah Článek je možno pomocí "Zařadit pod obsah" do kategorie vybráním příslušné z nabídky.
- Datum (pořadí) Slouží pouze pro řazení článku, novější datum znamená vyšší pozici. Zadání není povinné, automaticky bude uloženo datum přidání článku
- Perex je výtažek z obsahu článku. Zobrazuje se například ve výpisu článku nebo ve vyhledávání
- Tagy Stejně jako kategorie rozdělují články do tématicky souvisejících skupin. Zadávejte v 1. pádu malými písmeny, odděleno čárkami, 1 až 3 slova.
- Úvodní obrázek Lze vybrat úvodní obrázek, který se bude zobrazovat ve výpisu článků.
- Obsah Vlastní obsah článku

| < nový >                                                                                              | Uložit a zpět × Za                                                                                                    |
|----------------------------------------------------------------------------------------------------|----------------------------------------------------------------------------------------------------|
| česky (*) anglicky slovensky polsky                                                                   |                                                                                                    |
| Itule:         [b/] echnow jedem Clánek           lázev v URL: 1)         mag-clánek           Dosah: | Zveřejněno:<br>(e) ano (i) ne<br>Datum:<br>zveřejnění, 2) (dd mm. YYYY<br>ponendete prázdné pro okamůtié zveřejnění<br>pořad(: 3) (dd mm. YYYY Hi<br>ponendete prázdné pro aktuální<br>informachí, 4) (dd mm. YYYY<br>ponendete prázdné prokuda se shoduje s datem zveřejnění<br>Zařadit pod obsah |
|                                                                                                    | <pre>&lt; phdat &gt;     \$titky     &lt; phdat &gt;     Üvedni obrăzek     Vybrat soubor nevybrán</pre>                                                                                                    |

Úpravy a mazání článků

- Úprava článku Veškerý obsah definovaný při tvorbě článku lze kdykoliv změnit kliknutím na název článku v seznamu článků
- Smazání článku Článek lze odstranit stisknutím ikony ≍ v seznamu článků.

| administrace                              | ndari Galana Sorbea anaboli Wabu Dorna databita. |                                            | Sprävce                                         | Profil<br>Odhlásit | *<br>× |
|-------------------------------------------|--------------------------------------------------|--------------------------------------------|-------------------------------------------------|--------------------|--------|
| 🖕 Navigitor: Úrod > Obsah > Články > Nový |                                                  |                                            |                                                 |                    |        |
| Obsah                                     |                                                  |                                            |                                                 |                    |        |
| 🤗                                         | CLÂNKY                                           |                                            |                                                 | Přidat             | C      |
| © Články<br>⊫ Ankety                      | unterster 🔍 🔍 🗢 upřesnít vyhledňávál             |                                            |                                                 |                    |        |
| Galene<br>좋 Weby                          | dLANEK ©<br>Videorozhovor<br>Video               | STAV. Φ<br>Puteukov/Ano<br>přejh na bidnat | 007 POŘ © 20870<br>15.3.2019<br>15.3.2019 18.08 | 3 D                | *      |
| + FILIROVAT                               | Videorizhovor .<br>Video                         | eusunoviero<br>plejhna bilos               | 15.3.2019<br>15.3.2019 09:44                    | 5 🗆                | ×      |
| bez film:                                 |                                                  | mutter inclusion<br>physical distance      | 15.3.2019<br>15.3.2019 00:00                    | 116                | ж      |
| ber Sitra                                 | Videorozhovor<br>Video                           | Putitu Indepelsed<br>pringi Para di Amat   | 14.3.2019<br>14.3.2019 10.13                    | * 🗆                | х      |
| bez Stor                                  | Calego attacety                                  | PUTELINOVÁNO<br>přejí na čláma             | 14.3.2019<br>14.5.2019 00.00                    | 32                 | н      |
|                                           | Videorozhovor                                    | рившиоу/мо                                 | 13.3.2019                                       | 0 🗆                | н      |

Články a kategorie – Články lze řadit do kategorií. Články lze pak dle kategorií zobrazovat v různých částech webu uvnitř aplikace.

- Přidat kategorii kategorie lze přidat pomocí bloku "Přídat kategorii", která se nachází vpravo od seznamu článků.
- Zobrazení dle kategorií Články lze v aplikaci filtrovat. V bloku "Kategorie" vyberte kategorii. V seznamu článků se potom zobrazí pouze články dané kategorie.
- Úprava kategorie kategorie lze upravit stisknutím ikony za názvem kategorie v seznamu.
- Smazání kategorie kategorie lze smazat stiskem ikony × za názvem kategorie v seznamu.

## OBSAH WEBU

Tento modul je obsáhlejší. Spravuje obsah webu ve formě textových bloků, které jsou jen menší části webové stránky obsahu stránek, ze kterých se po propojení s příslušnými položkami menu (jenž jsou další formou obsahu) vytvoří nová webová stránka s příponou .html.

Jako nástroj pro správu souborů jako obrázky a dokumenty slouží souborový manažer.

| administrace                                                                                                    | skety Galerie Sprakce scubord) Weby                                                                                                    |                  | Profil<br>Odhlásit | *<br>* |
|----------------------------------------------------------------------------------------------------|----------------------------------------------------------------------------------------------------|------------------|--------------------|--------|
| <ul> <li>Constantar obseahu (27)</li> <li>Meru (7)</li> <li>Hianni (7)</li> <li>Hianni (7)</li> <li>Odkazy (8)</li> <li>Nastavení</li> <li>Cálany</li> <li>Systexe souborů</li> <li>Čálany</li> <li>Ankaty</li> <li>Golerie</li> </ul> | STRUKTURA OBSAHU  prky statos brodni stranka c.46ba c.46ba c.46ba c.96by c.96by Prevsoe c.96by c.96by c.96b |                  |                    |        |
| O TIP<br>Pořadí obsahu lze měnit uchopením<br>řádku (v oblasti mimo odkaz a ikony) a<br>přelažením na vyznačené pozice.                                                                                                    | Clatory     Crometa     Vorometa     Vorometa     Ostoma zäätta     Nejtcastőji Kadoné dotazy                                                                                                    | 9<br>9<br>9<br>9 |                    |        |

## Obsah webu – Obsah

Pod touto položkou je možno vytvářet a editovat vlastní obsah webových stránek. To se provádí v prostředí textového editoru.

| edministrace<br>Desah Clanky Ant<br>Navgdor úvol 3 Obsah | kety Galerie Sprácce souborů Weby Úprava databáze | Lucor<br>Profit *<br>Spritver Odniást X |
|----------------------------------------------------------|---------------------------------------------------|-----------------------------------------|
| Struktura obsahu (27)                                    | STRUKTURA OBSAHU                                  | Seent Rozhalt Pildet C                  |
| > Menu (1)                                               | 🖸 prvky                                           | \$ Q / 0                                |
| > Hlavní menu (®)                                        | 🖽 Šabiona                                         |                                         |
| > Odkazy (5)                                             | 🗄 Úvodni stránka                                  | D Q / 0                                 |
| > Nastaveni                                              | 🗆 Léčba                                           | <i>₽</i> ⊂ <i>X</i> ~ + 10              |
| Spravce souboru                                          | Onemocnéní                                        | P Q L + * 11                            |
| Ankety                                                   | O hpv                                             | <i>₽</i>                                |
| 🖪 Galerie                                                | Prevence                                          | <i>₽</i>                                |
| 🚱 Weby                                                   | O HPV College                                     | <i>₽</i> < <i>1</i> 13                  |
|                                                          | Poradna                                           | <i>₽</i> ⊂ <i>1</i> ~ ~ 1               |
| 0.70                                                     | Clánky                                            | <i>₽</i> ⊂ <i>X</i> ~ + 11              |
| Pořadí obestvu tra měnit uchonaním                       | 🗆 pro media                                       |                                         |
| řádku (v oblasti mimo odkaz a ikony) a                   | Video                                             |                                         |
| přetažením na vyznačené pozice.                          | Oborná záštita                                    | <i>₽</i> < <i>1</i> 10                  |
|                                                          | testovací stránka                                 |                                         |
|                                                          | vybrané: Smazat                                   | Je tytofero 27 obstatorých bloki.       |

- Obsah stránek Obsah stránek je vlastní obsah stránky, který je potom připojen k jedné položce menu. Jde o vlastně o webovou stránku s příponou .html
- Textový blok Jedná se pouze o dílčí část webové stránky. Textové bloky jsou většinou zobrazeny na úvodní webové stránce jejichž obsah se od ostatního obsahu dost liší, nebo jako část jenž se v rámci všech dalších stránek opakuje (například text v záhlaví stránky)

<u>Nový obsah</u> – Nový obsah přidáte stisknutím tlačítka "Přidat". Nejprve však zvolte, jestli chcete přidávat obsah stránek, nebo textové bloky. Po doplnění obsahu stiskněte tlačítko "Odeslat".

| administrace                                                                                                | feine feine anter Ven Ven deter              | Dorbut<br>Sprince<br>Constant X                                  |
|----------------------------------------------------------------------------------------------------|----------------------------------------------|------------------------------------------------------------------|
| Navigitor: Üvod > Obsah                                                                                     | ony Gamie Sprace soudoù vreny Uprara unadaze | ۲.<br>ب                                                          |
| Struktura obeobu (27)                                                                                       | STRUKTURA OBSAHU                             | Shalt Routert Pitist ?                                           |
| Menu ( <sup>10</sup> Menu ( <sup>10</sup> )     Hlavní menu ( <sup>10</sup> )     Oldkazy ( <sup>10</sup> ) | D prify<br>B šabiona<br>B úrodni stránka     |                                                                  |
| <ul> <li>Nastavení</li> <li>Správce souborů</li> <li>Články</li> <li>Antone</li> </ul>                      | C Liéða<br>C Onemorniní<br>C Ohev            | ゆ ロノー・日<br>ゆ ロノー・日<br>ゆ ロノー・日                                    |
| Calena<br>Galena<br>C Weby                                                                                  | Province O OHPV College Poradisa             | タ スノー・ ヨー<br>タ スノー・ ヨー<br>タ スノー・ ヨ                               |
| TIP<br>Poľadí obsahu ize měnit uchopením                                                                    | D čánky<br>D pro međa                        | P Q. Z                                                           |
| radou (v oblasti mimo odkaz a ikony) a<br>přetažením na vyznačené pozice.                                   | i chemi salitta<br>i testovać istalna        | マンパン・1日<br>マンパン・1日<br>マンパン・1日                                    |
|                                                                                                    | * I'' - Worané Smazz                         | yn en en syn an ei ferste en en en en en en en en en en en en en |

- Titulek Je nutné vyplnit název obsahu
- Aktivní Pokud chcete, aby byl článek zobrazován ponechte nastavení "Aktivní" na ANO.
- Zařadit pod obsah Zde je možno zařadit nový obsah pod již vytvořený obsah. Vznikne jakási hierarchie, která se projeví i v URL. Např.: www/.../nadrazeny-obsah/novy-obsah.html
- Obsah Vlastní obsah doplníte v textovém editoru
- Metatagy (pod HTML obsahem) Titulek bude zobrazen v seznamu vyhledaných položek.
   Klíčová slova pomáhají lépe zacílit vyhledavačům daný obsah, doporučujeme vyplnit pro každý obsah, optimálně 2-5 slov oddělených čárkami.
- Doplňující parametry Obsahu lze přidat další parametry, které jsou uloženy v databázi a umožňují tak aplikaci specifické práce s obsahy. Není potřeba vyplňovat.

| China       China       China <td< th=""><th>administrace</th><th></th><th>LAVOUT<br/>Profil 🛠</th></td<>                                                                                                    | administrace                                                      |                                                               | LAVOUT<br>Profil 🛠                                                       |
|----------------------------------------------------------------------------------------------------|-------------------------------------------------------------------|---------------------------------------------------------------|--------------------------------------------------------------------------|
| transfer (nd 2) Osan > Newy      transfer                                                                                                    | Dosah Články Ar                                                   | Nety Calerie Sprince soubod Weby Unzue database               | Správce Odhásit 🗴                                                        |
| Construction documents       Construction     Accord production     Construction     Construction                                                                                                    | 💊 Navigátor: Úvod > Obsah > Nový                                  |                                                               |                                                                          |
| <ul> <li>C notice     A notice     A notice&lt;</li></ul>                                                                                                    |                                                                   |                                                               |                                                                          |
| <ul> <li>Studtute doladu (27)</li> <li>Studtute doladu (27)</li></ul>                                                                                                    | e                                                                 | < nový >                                                      | akce při odeslání Uložit a zavřit 💙 Uložit 🛛 a nový Zavřit (bez uložení) |
| Image: Section of the section of the section of              | Struktura obsahu (27)     Merru (1)                               |                                                               |                                                                          |
| <ul> <li>&gt; Odany (*)</li> <li>&gt; Itatawii</li> <li>Spèce stabili</li> <li>C Linky</li> <li>Aktivi</li> <li>Odaz z URL:*</li> <li>Maire de data de ment under personalité</li> <li>TP</li> <li>Probait scaba lus ment under personalité</li> <li>I al attaine de data de data de ment au probabilité</li> <li>I al attaine de data de data de ment au probabilité</li> <li>I al attaine de data de data</li></ul>                            | > Hlavní menu (5)                                                 | Titulek: *                                                    |                                                                          |
| National     Nation     Nation     Nat | > Odkazy (5)                                                      | Naujuo neuo neuesi oi arinyi neuo ouoaniu                     |                                                                          |
| Specker statubility         © Chatry         © Chatry         © Chatry         © Chatry         © Chatry         © Chatry         © Chatry         © Chatry         © Chatry         © ThP         Probal to mobility contention         Jaffaff pool obsahi         Image: Specific status         Image: Specific status         Image: Specific status         Image: Specific status         Image: Specific status         Probal status         Image: Specific status         Image: Specific status         Image: Specif status         I                                                                                                    | > Nastavení                                                       | Název v URL: 1)                                               | Zkrácený název: 2)                                                       |
| C block       Aktwin:       Odkar z URL:*       Datum (polad): 4         C barrier       @ mo One       @ mo One                                                                                                    | Správce souborů                                                   |                                                               |                                                                          |
| F Addry     Address     Data 2 Det 3*       G Gaine     @ ano One     @ ano One       Image: Status to minit utdopening     Image: Status to minit utdopening     Image: Status to minit utdopening       Potad obtahu to minit utdopening     Image: Status to minit utdopening     Image: Status to minit utdopening       Image: Status to minit utdopening     Image: Status to minit utdopening     Image: Status to minit utdopening       Image: Status to minit utdopening     Image: Status to minit utdopening     Image: Status to minit utdopening       Image: Status to minit utdopening     Image: Status to minit utdopening     Image: Status to minit utdopening       Image: Status to minit utdopening     Image: Status to minit utdopening     Image: Status to minit utdopening       Image: Status to minit utdopening     Image: Status to minit utdopening     Image: Status to minit utdopening       Image: Status to minit utdopening     Image: Status to minit utdopening     Image: Status to minit utdopening       Image: Status to minit utdopening     Image: Status to minit utdopening     Image: Status to minit utdopening       Image: Status to minit utdopening     Image: Status to minit utdopening     Image: Status to minit utdopening       Image: Status to minit utdopening     Image: Status to minit utdopening     Image: Status to minit utdopening       Image: Status to minit utdopening     Image: Status to minit utdopening     Image: Status to minit utdopening                                                                                                    | Clánky                                                            |                                                               |                                                                          |
| Image: State of the state of the state              | F Ankety                                                          |                                                               | Datum (poradi): 41                                                       |
| Image: Contract of the state of the state of the st                           | 🛃 Weby                                                            |                                                               |                                                                          |
| O TIP         Pohal dosahu tes minit udopening<br>fadu vodast mino oduca i sionya<br>překažením a vymučelé polače.         HTML obsah         U no čelati i mino oduca i sionya<br>překažením a vymučelé polače.         U no čelati i mino oduca i sionya<br>překažením a vymučelé polače.         U no čelati i mino oduca i sionya<br>překažením a vymučelé polače.         U no čelati i mino oduca i sionya<br>překažením a vymučelé polače.         U no čelati i mino oduca i sionya<br>překažením a vymučelé polače.         U no čelati i mino oduca i sionya<br>překažením a vymučelé polače.         U no čelati i mino oduca i sionya<br>provi         U no čelati i mino oduca i sionya<br>provi         U no čelati i mino oduca i s                                                                                                    |                                                                   | Zařadit pod obsah:                                            |                                                                          |
| O IIP       Produit destant to the ment undepending factor to the ment of the state of the ment of the state of the state of the state of the state                                    |                                                                   |                                                               | ×                                                                        |
| Figure obstate mono obstate strongs     HTML obsah            Pétaberin na vorubené posse.                Pétaberin na vorubené posse.             P / Marcia Strategie Strategie                                                                                                    | <ul> <li>IP</li> <li>Deleti obsetu tra minit ustanenim</li> </ul> |                                                               |                                                                          |
| pressession in synthetic places         Image: Second second second                            | řádku (v oblasti mimo odkaz a ikony) a                            | HTML obsah                                                    |                                                                          |
| B/Use(B≉ ≇ ∰ B) <u>A</u> • <u>2</u> •   Webst pines   2 B = 0   2 B = 1   0 = 0 ↓ 2 B<br>(p)<br>(f)                                                                                                    | pretazenim na vyznacene pozice.                                   | 🔲 🔊 🖓 👗 🖏 🖏 🖼 🖼 🕼 🖉 🖛 💷 🔍 🧳 📿 Odstavec - Styly   🗙, 🗙   🗍 41× |                                                                          |
| star<br>star                                                                                                    |                                                                   |                                                               |                                                                          |
|                                                                                                    |                                                                   | <pre></pre>                                                   |                                                                          |

<u>Úpravy a mazání obsahu</u> – Veškeré úpravy jsou dostupné ze seznamu obsahů.

 Úprava obsahu – Upravit stávající obsah je možno přímo kliknutím na název obsahu, či pomocí ikony z v řádku příslušného obsahu. Postup je stejný jako při založení nového obsahu.

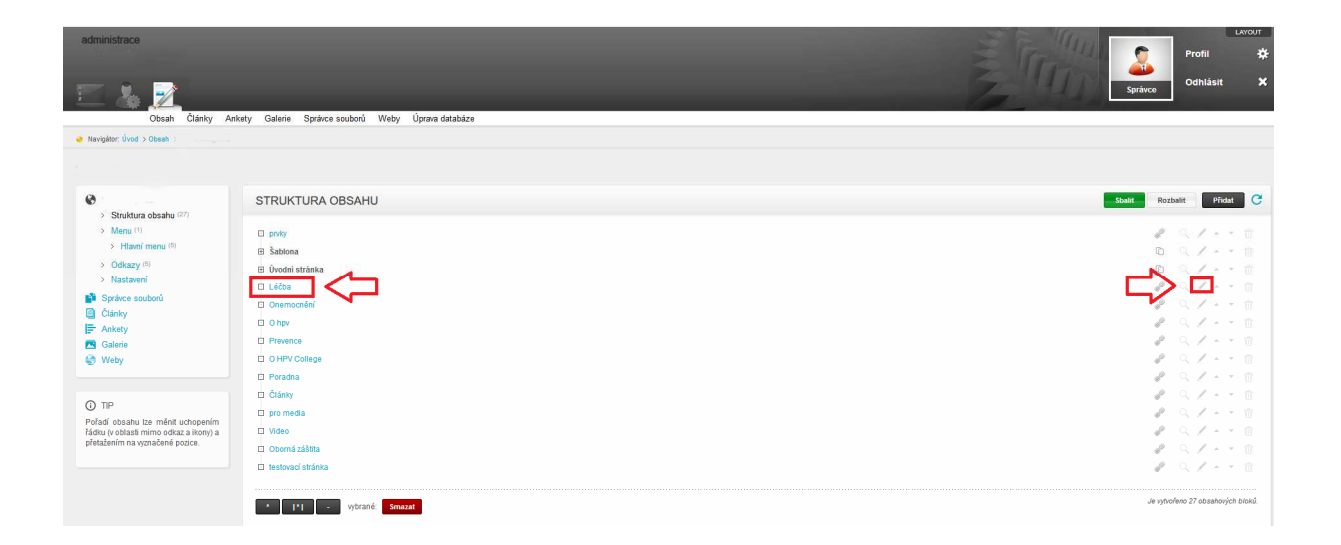

• Mazání obsahu – Stavající obsah lze odstranit pomocí ikony 💼.

| Administratical     Desan Clanty An     Trengton that > Desan                                                                                                    | kety Galerie Spránce souborů. Weby Úprava databůze                                                                                                    | Sprivee Profil \$<br>Sprive                              |
|----------------------------------------------------------------------------------------------------|----------------------------------------------------------------------------------------------------|----------------------------------------------------------|
| <ul> <li>Isnatara obseha (III)</li> <li>Mana (II)</li> <li>Hanaf manu (II)</li> <li>Hanaf manu (II)</li> <li>Nataseni</li> <li>Spräkce soukorů</li> <li>Čataky</li> <li>Cataky</li> <li>Cataky</li> <li>Galerie</li> <li>Weby</li> </ul> | STRUKTURA OBSAHU  prvy sations Urodni strainte Urodni strainte Gregoriant Orsercondini Orser Orsercondini Orser Orsercondini Orser Orsercondini OrserCondini Orser Orsercondini OrserCondini OrserCondin |                                                          |
| TPP<br>Pořadi obsahu tze měnt uchopením<br>řástu (voblasti mimo odraz a ktory) a<br>přetažením na vznačené pozice.                                                                                                    | C Ciśniy C pometa Viles C Conné zákłata Recevici stránka                                                                                                    | & C. / 0<br># C. / 0<br># C. / 0<br># C. / 0<br># C. / 0 |

<u>Práce se seznamem obsahu</u> – seznam umožňuje dvě zobrazení, a další funkce pro práci s obsahem.

• Zobrazení seznamu – Seznam je možno zobrazit buď po úrovních, kdy se zobrazí se jen obsahy jedné úrovně – tlačítko "Sbalit". Pro zobrazení všech

položek je nutné dále zatrhnout "Rozbalit"

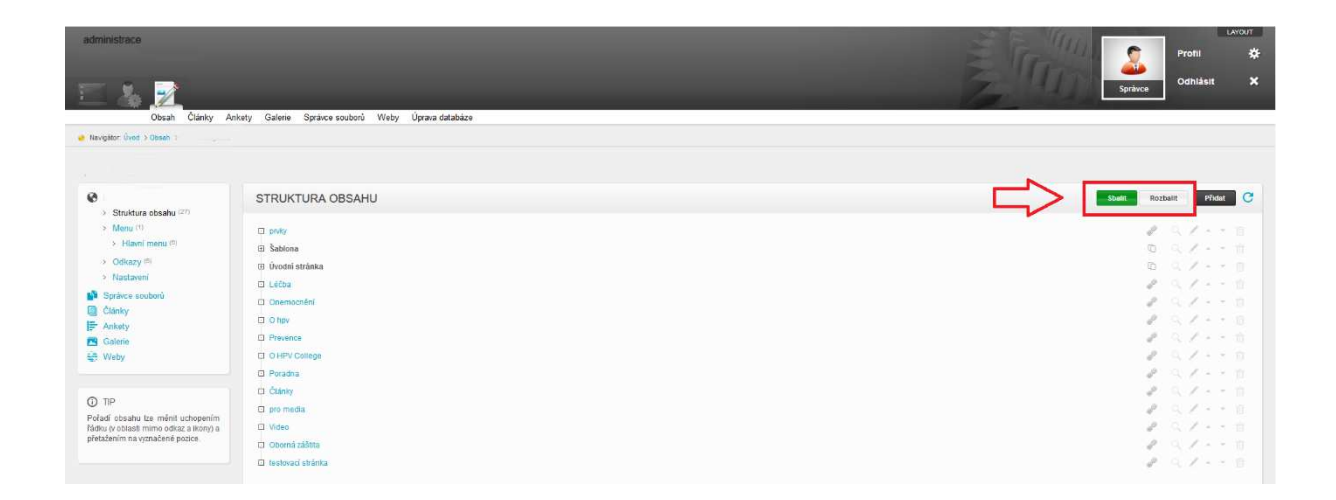

 Posunout nahoru/dolů – Pozici vybraného obsahu v seznamu je možno měnit pomocí ikon – a

| administrace                                                                                                    |                                                                                                    | Lxcourt<br>Profil \$<br>Sprince<br>Sprince                    |
|----------------------------------------------------------------------------------------------------|----------------------------------------------------------------------------------------------------|---------------------------------------------------------------|
| Nevelitor (livet > Obset) 1                                                                                                    | kety Galene Spravce souboru Weby Uprava databaze                                                                  |                                                               |
| 1                                                                                                    |                                                                                                    |                                                               |
| 0                                                                                                    | STRUKTURA OBSAHU                                                                                                  | Staatit Rozballt PfMat C                                      |
| Bithuttar obsahu (27) Bithuttar obsahu (27) Bithutur (1) Bithutur (1) | prity     Sabina     Outori strinta     Licioa     Cosmozifii     Ohy     Privence     Oiffy College     Privilia |                                                               |
| TIP Pořad obsaha tze měnt uchopením fádou (v obtant mmo odnac a klony) a překdením na vyznačené potice                                                                                                    | C Clany p on mda Vide Coond ablata Coond ablata Restruct distata                                                  | ● 0. ア・・日<br>● 0. ア・・日<br>● 0. ア・・日<br>● 0. ア・・日<br>● 0. ア・・日 |

• Projít – Pomocí ikony 🤍 lze procházet vnořené obsahy příslušného obsahu

| administrane                                                                                                    |                                                                                                    | LANDI<br>Spräce<br>Profit<br>Spräce                      |
|----------------------------------------------------------------------------------------------------|----------------------------------------------------------------------------------------------------|----------------------------------------------------------|
|                                                                                                    |                                                                                                    |                                                          |
| <ul> <li>Struktura obsahu (27)</li> <li>Manu (1)</li> <li>Hann (manu ff)</li> <li>Glavni (1)</li> <li>Rastavení</li> <li>Rastavení</li> <li>Canky</li> <li>Anksty</li> <li>Raksty</li> <li>Maky</li> </ul> | STRUKTURA OBSAHU  pviv Stabiona bolici stratea bolici stratea boli |                                                          |
| TIP<br>Poład obsahu ize měnit uchopením<br>fakturý oblasit mimo odraz a konýj a<br>přetažením na vyznačené pozice.                                                                                         | Calany Calany Committa Committa Committatates Committatates Committatates                                                                                                    | ゆ ヘンノー・日<br>ゆ ヘンノー・日<br>ゆ ヘンノー・日<br>ゆ ヘンノー・日<br>ゆ ヘンノー・日 |

• Jako skupina – ikona 🗅 informuje, že se jedná o skupinu "pouze skupina"

| administrace                                                                                                    |                                                                                                    | sprince Lucor                                                 |
|----------------------------------------------------------------------------------------------------|----------------------------------------------------------------------------------------------------|---------------------------------------------------------------|
| <ul> <li>Nevigitor (ived &gt; Obset)</li> </ul>                                                                                                    |                                                                                                    |                                                               |
| <ul> <li>Struktura obsahu (??)</li> <li>Hamu (?)</li> <li>Hamu (?)</li> <li>Hami (nenu (?))</li> <li>Galaxy (?)</li> <li>Galaxy (?)</li> <li>Galaxy</li> <li>Ankety</li> <li>Galaxie</li> <li>Galaxie</li> <li>Visby</li> </ul> | STRUKTURA OBSAHU  prity  stationa  Urdea  urdea  urdea  urdea  Prevence  Prevence  Prevence  Deprev  Prevence  Deprev  Deprev  Prevence  Deprev  Prevence  Deprev  Prevence  Deprev  Prevence  Prevence  Deprev  Prevence  Deprev  Prevence  Prevence Prevence Prevence P |                                                               |
| TIP Pořadí obsahu ize měnit uchopením fádlu (z volkašť mimo odraz a kom) a přetužením na vyznačené postce.                                                                                                    | Colony Demolda Video Video Cornel addita Leadore                                                                                                    | ターロンフィー 日<br>ターロンフィー 日<br>ターロンフィー 日<br>ターロンフィー 日<br>ターロンフィー 日 |

## Obsah webu – Menu

Pod touto položkou je možno vytvářet a editovat položky menu i jejich napojení na příslušný obsah. Pokud vaše stránky obsahují kromě Hlavního menu ještě další menu (například v patičce stránky) je před prací s položkami potřeba specifikovat se kterým menu chcete pracovat.

| administrace                                                                                                    | nhety Galerie Spránce souborů. Weby Úprana databáze | Lucur<br>Profit &<br>Sprives<br>Sprives |
|----------------------------------------------------------------------------------------------------|-----------------------------------------------------|-----------------------------------------|
| Nevgitor úvod > Obseh >                                                                                              |                                                     |                                         |
|                                                                                                    |                                                     |                                         |
| e                                                                                                    | STRUKTURA OBSAHU                                    | soam Rozzali Prime C                    |
| Monu (1)     Havni menu (*)                                                                                          | D prily                                             | <ul> <li>         2. 気ブムホ自</li></ul>    |
| Odkazy #     Nastavení                                                                                               | B Úvodní stránka                                    | 0 4/4-0                                 |
| Správce souborů     Clánky                                                                                           | Commonieni     Onemonieni                           | 2 Q.Z 0                                 |
| E Ankety                                                                                                    | Prevence                                            |                                         |
| gs vreby                                                                                                    | D Poradia                                           | 1 a 1 a                                 |
| TIP<br>Potadí obsahu tze ménit uchopením<br>řádku tv oblasti mimo odkaz a ikony) a<br>přetažením na vyznačené podce. | D promoda                                           | 4 S./ D                                 |
|                                                                                                    | Li Video<br>Ci Oberná zášíta                        | * Q.7 11<br>* Q.7 11                    |
|                                                                                                    | 🗇 testovad stránta.                                 | 0.9.18                                  |

## Nová položka menu – Novou položku menu přidáte stisknutím tlačítka "Přidat".

| administrace                                                                                                    |                                                                                                    | Profile Service Odhiasit X      |
|----------------------------------------------------------------------------------------------------|----------------------------------------------------------------------------------------------------|---------------------------------|
| Obsah Clánky                                                                                                    | Ankety Galinie Spránce souborů Weby Uprava distabáze<br>> Menu > Manni menu                                                                                                    | $\bigcirc$                      |
| <ul> <li>Sinstear ebeatus (*?)</li> <li>Meni (*)</li> <li>Hani meau (*)</li> <li>Odtazy (*)</li> <li>Odtazy (*)</li> <li>Nastewni</li> <li>Spérice souborů</li> <li>Cárkty</li> <li>Gaterie</li> <li>Gaterie</li> <li>Weby</li> </ul> | HLAVNİ MENU O HPV Processe O Generaciali O Generaciali O G | State Rostate Price Spolder men |
| TIP<br>Pořadí položek menu kze měnit<br>uchopením řádku (v oblasti mímo<br>odkaz a ikony) a přetažením na<br>vyznačené pozice.                                                                                                    | Image: Problem on Symphologic data:         mining protein pages 4           Image: Problem on Symphologic data:         mining protein pages 4           Image: Problem on Symphologic data:         mining protein pages 4           Image: Problem on Symphologic data:         mining protein pages 4           Image: Problem on Symphologic data:         mining protein pages 4           Image: Problem on Symphologic data:         mining protein pages 4           Image: Problem on Symphologic data:         mining protein pages 4           Image: Problem on Symphologic data:         mining protein pages 4           Image: Problem on Symphologic data:         mining protein pages 4           Image: Protein pages 4         mining protein pages 4           Image: Protein pages 4         mining protein pages 4           Image: Protein pages 4         mining protein pages 4           Image: Protein pages 4         mining protein pages 4           Image: Protein pages 4         mining protein pages 4           Image: Protein pages 4         mining protein pages 4           Image: Protein pages 4         mining protein pages 4           Image: Protein pages 4         mining protein pages 4           Image: Protein pages 4         mining protein pages 4           Image: Protein pages 4         mining protein pages 4                                                                                                    | en plentena.<br>o plentena      |

- Název Nutné definovat název pod kterým se bude položka na webu zobrazovat.
- Odkaz Po stisknutí tlačítka "vybrat obsah" lze přiřadit položce obsah, který se načte po zvolení této položky menu na webu. Lze zadat i externí obsah (obsah z jiných stránek)
- Umístění Nutné vybrat pod které menu nová položka patří.
- Zařadit pod Zde je možno zařadit novou položku pod již vytvořený obsah.
   Vznikne hierarchie. Položka bude zobrazena pod nadřazenou (rolovací menu)
- Aktivní Pokud je hodnota nastavena na ANO, položka se bude zobrazovat v menu na webových stránkách. V opačném případě se položka nezobrazí
- Po kliknutí Definuje, zda se po výběru položky zobrazí obsah v aktuálním, novém, nadřazeném, nebo hlavním okně.
- Vztah k cíli Pokud zvolíte možnost "nofollow" příslušný obsah nebude sledován a indexován vyhledávači.
- Doplňující parametry Položce menu lze přidat další parametry, které jsou uloženy v databázi a umožňují tak aplikaci specifické práce s položkou. Není

potřeba vyplňovat.

• Po doplnění atributů položky stiskněte tlačítko "Uložit"

| Struktura obsabu (27)                                               | < nový >                   | akce při odeslání Uložit a zavřit 🤍 Uložit a nový Zavřit (bez ulože |
|---------------------------------------------------------------------|----------------------------|---------------------------------------------------------------------|
| > Menu (1)                                                          | Název položky v menu:*     |                                                                     |
| > Hlavní menu (5)                                                   |                            |                                                                     |
| > Nastavení                                                         | Odkaz: 1) (vybrat odkazi)  |                                                                     |
| <ul> <li>Správce souborů</li> <li>Články</li> <li>Ankety</li> </ul> |                            |                                                                     |
| Galerie<br>Weby                                                     | Zaradit pod: Aktivni:      |                                                                     |
|                                                                     | Vlastnosti odkazu          |                                                                     |
| ) TIP<br>ořadi položek menu ize měnit                               | Po kliknuti: Vztah k cili: |                                                                     |
| vyznačené pozice.                                                   | otevit do stejného okna 🕑  |                                                                     |
|                                                                     | Deelőulici parameter       |                                                                     |

<u>Úpravy a mazání položek menu</u> – Veškeré úpravy jsou dostupné ze seznamu položek.

 Úprava položky – Upravit položku je možno přímo kliknutím na její název, či pomocí ikony 2 v příslušném řádku. Další postup je odvislý přidání nové položky.

| administrace                                                                                                    | vkety Galerie Spránce soubord. Weby Úprava databáze<br>Maru > Howni New > Nový               |                                                                                        | Letor<br>Profil *<br>Správce Odhlásit *                                                                                                    |
|----------------------------------------------------------------------------------------------------|----------------------------------------------------------------------------------------------|----------------------------------------------------------------------------------------|----------------------------------------------------------------------------------------------------|
| Struktura obsahu (P) Merra (N Merra (N Merra (N Oddazy (N Oddazy (N Oddazy (N Oddazy (M Oddazy Oddazy Codazy Coda | HLAVNI MENU                                                                                  |                                                                                        | Rotati Pide C<br>Pide C<br>Pide C |
| TIP<br>Poľadí poloček menu ize měnit<br>uchopením řádku (v oblasti mimo<br>odkaz a ikoný) a přelažením na<br>vyznačené podce.                                                                                                    | Peticila nei vypikely odaz.     Peticila nei vypikely odaz.     Peticila nei videni na vetu. | en Polsčka pro tento jazyk seni přetočena.<br>en Polsčka pro tento jazyk je přetožena. |                                                                                                    |

• Mazání položek – Stavající položku lze odstranit pomocí ikony 🛍.

| administrace                                                                                                    | Vety Galerie Stränce scubori). Weby Uprava databärje                                                                                                    |                                                                                      | Sprihree          |
|----------------------------------------------------------------------------------------------------|----------------------------------------------------------------------------------------------------|--------------------------------------------------------------------------------------|-------------------|
| 😹 Nevigétor: Éved > Obsah >                                                                                                    | Aenu 3 Hisvel menu 3 Nový                                                                                                    |                                                                                      |                   |
|                                                                                                    |                                                                                                    |                                                                                      |                   |
| Southard about any any any any any any any any any any                                                                         | HLAVNÍ MENU OHPV Prevence Ohemschifel Láčta OHPVCollege Myttané: Smarat                                                                                                    |                                                                                      | Ladi Potat Fidd C |
| DTP<br>Pořadí položek menu ize měnit<br>uchoperím řádtu (v oblastí mimo<br>odkaz a vkoný) a přetažením na<br>vyznačené pozice. | Legenda :           Prežka má vypšelný otnaz.         Prežka má vypšelný otnaz.           Prežka není vypšelný otnaz.         Prežka není vytělný otnaz.           Re         Posíža není vytělný na vrebu | on Polička pro teoto južyk nel plekčena.<br>em Polička pro teoto južyk, je plekčena. |                   |

<u>Práce se seznamem položek menu</u> – seznam umožňuje dvě zobrazení, a další funkce pro práci s položkami menu.

 Zobrazení seznamu – Seznam je možno zobrazit buď po úrovních, kdy se zobrazí se jen obsahy jedné úrovně – tlačítko "Sbalit". Pro zobrazení všech položek je nutné dále zatrhnout "Rozbalit"

| administrace                                                                                                    |                            | Levor<br>Seriore<br>Seriore |
|----------------------------------------------------------------------------------------------------|----------------------------|-----------------------------|
| Navigator: Uved > Obset >                                                                                                    | > Menu > Havef menu > Hory |                             |
|                                                                                                    |                            | ×                           |
| <ul> <li>Struktura obsahu (27)</li> </ul>                                                                                                    | HLAVNÍ MENU                | Contraction C               |
| Menu (1)     Hlavní menu (5)     Orthereu (5)                                                                                                    | D DHPV O Prevence          | 2 G. /                      |
| Societa Societa S | Chemochini Liéba           | ゆ ルノー・注<br>ゆ ルノー・注          |
| Clanky<br>Ankoty                                                                                                    | OHPV College               | 👂 🔍 / 11                    |
| Galerie<br>🔁 Weby                                                                                                    | * [*] _ vybrané: Senazat   | Je vytochno 5 zolačeh menu. |
|                                                                                                    | Legenda                    |                             |

 Posunout nahoru/dolů – Pozici vybranéhé položky v seznamu je možno měnit pomocí ikon – a

| administrace                                                                   |                                                                                                    | Lucor<br>Sprince<br>Sprince   |
|--------------------------------------------------------------------------------|----------------------------------------------------------------------------------------------------|-------------------------------|
| Obsah Články                                                                   | Anhety Gelenie Sprakce souborů. Włeby Úpraka databáze<br>> Menu > Menu > Mený                                                                                                    |                               |
| Struktura obsahu (#7) Mana (%) Mana (%) Mana (%) Nastavení Správce souborů (%) | HLAVNÍ MENU OHPY Prevince Consensoriel Listes O Listes O HPY Collige                                                                                                    |                               |
| Ankety Salerie Selerie Weby                                                    | e la contra contra cont | Jer opticzben 5 publicka manu |

• Projít – Pomocí ikony 🤍 lze procházet vnořené položky menu

| administrace                                                                                                    |                                                                                                    | terorr<br>Profit<br>Sprince                            |
|----------------------------------------------------------------------------------------------------|----------------------------------------------------------------------------------------------------|--------------------------------------------------------|
| Obsah Clánky                                                                                                    | Ankety Galerie Spravce souborů Weby Uprava databáze                                                                                                    |                                                        |
| ک<br>۲۰ Struktura obsahu کرد<br>۲۰                                                                                                  | HLAVNÎ MENU                                                                                                    | Canal Rotat Field C                                    |
| <ul> <li>Meru (*)</li> <li>Hani menu (*)</li> <li>Odkazy (*)</li> <li>Nastavaní</li> <li>Správce souborů</li> <li>Čtanky</li> </ul> | OHPY     Other     Other     Ot | クローン・1日<br>ターレン・1日<br>タースノー・1日<br>タースノー・1日<br>タースノー・1日 |
| E Ankety<br>Galerie<br>Steby                                                                                                    | Y III vorané. Smezat                                                                                                    | Jir sybolten 3 poolse mmu                              |

## <u>Správce souborů</u>

Správce souborů slouží pro práci se soubory, které jsou aplikaci k dispozici. Tyto soubory pak mohou sloužit například jako cíl odkazů či obrázek v obsahu stránek. Soubory je možno nahrávat do vytvořených adresářů (složek), které usnadní orientaci v souborech

| administrace                |                                                     | Profil 🌣                       |
|-----------------------------|-----------------------------------------------------|--------------------------------|
| 三 🍇 📝                       |                                                     | Spránce Odnitásit 🗙            |
| Obsah Články                | Ankety Galerie Správce souborů Weby Úprava databáze |                                |
| 😝 Navigátor: Úvod > Obsah > | - > Menu > Havni menu                               |                                |
|                             |                                                     |                                |
|                             |                                                     |                                |
| Struktura obsehu (27)       | HLAVNÍ MENU                                         | Stalit Rozbalit Philat C       |
| Menu (1)                    | CI OHPY                                             | 20.70                          |
| > Hlavni menu (5)           | C Prevence                                          | 2 3.7 0                        |
| > Odkazy @                  | Onemocréni                                          | 8 9.7 - 9                      |
| > Nastavení                 | 🖸 Léčba                                             | 8 0.1 0                        |
| Sprävce souborů             | C O HPV College                                     | 0 91-10                        |
| E Ankety                    |                                                     |                                |
| 🖸 Galerie 🧳 🎽               | vybrané: Smazat                                     | Je rytrofeno 5 policitek menu. |
| 😂 Weby                      |                                                     |                                |
|                             | Legenda                                             |                                |

<u>Nahrát soubor(y) – nový soubor</u> – Ve správci souboru nejdříve zvolíte, kam chcete nový soubor umístit (příslušný adresář). Pak v bloku "Nahrát soubor(y)" vyberete patřičné soubory. Pak už jen potvrdíte tlačítkem "Otevřít". Soubory se zobrazí ve struktuře Správce souborů.

| Obsah                                                     |                                     |                                       |                    |            |  |
|-----------------------------------------------------------|-------------------------------------|---------------------------------------|--------------------|------------|--|
| 8                                                         | SPRÁVCE SOUBORŮ                     |                                       |                    | C          |  |
| Clánky                                                    | whitesa 🔍 I upréesant von led Audrá |                                       |                    | (*)        |  |
| 🔁 Galerie                                                 | 🥶 I                                 |                                       |                    |            |  |
| 😔 Weby                                                    | ◎ TK_HPVC_30.12019                  | 13.3.2019, 11.43.50hod                |                    |            |  |
|                                                           | 🌾 banery                            | 1.3.2019, 13.24.32hod                 |                    |            |  |
|                                                           | 🥵 lidé                              | 15.3.2019, 08:51:24hod                |                    |            |  |
| NAHRAI SOUBOR(Y) +                                        | 🍺 partneri-loga                     | 13.3.2019, 11:42:55hod                |                    |            |  |
| <ul> <li>z počítače</li> <li>z ud adrago(wabu)</li> </ul> | 🥵 slider                            | 24.1.2019, 08:50:19hod                |                    |            |  |
| Procházet. Soubory neovbrás                               | 🐞 sug                               | 24.1.2019, 08:50:19hod                |                    |            |  |
|                                                           | 🧶 videa                             | 15.3.2019, 09.53 44hod                |                    |            |  |
| MAX. VELIKOST SOUBORU 100M                                | 🌾 články                            | 11.3.2019, 09.23:13hod                |                    |            |  |
|                                                           | 🐲 hpv_logo_FINAL.png                | 13.3.2019, 11:42:50hod                | 16,17 kB           |            |  |
| VYTVOŘIT SLOŽKU                                           |                                     |                                       |                    |            |  |
|                                                           | • [+] - Wbrané. Smazat              | Ve složce je † soubor a 8 složek. Sou | bory zabírají 0,05 | iMb mista. |  |

<u>Nová složka</u> – Ve správci specifikujte, kam si přejete novou složku umístit a v bloku "Vytvořit složku" před stiskem tlačítka "Odeslat" specifikujte název složky.

| Správce souborů     Čtánky     Antesty | SPRÁVCE SOUBORÚ              |                                       |                      | C     |
|----------------------------------------|------------------------------|---------------------------------------|----------------------|-------|
|                                        | withdur Q IPRESNIT-VIHLEDAWM |                                       |                      |       |
| Weby                                   | 🤞 тк_неч-с_зо 1.2019         | 13.3.2019, 11:43:50hod                |                      |       |
|                                        | tanery                       | (.3.2019, 13.24.32hod                 |                      |       |
|                                        | 🧒 lide                       | 15.3.2019, 08-51 24bod                |                      |       |
|                                        | 🧒 partneri-loga              | 13.3.2019, 11.42.55hod                |                      |       |
| z pocitace O z url adresv(webu)        | 형 slider                     | 24.1.2019, 00.50 19hold               |                      |       |
| Procházet Soubory newbrany             | 🌾 sug                        | 24.1.2019, 00:50:19hod                |                      |       |
|                                        | 🥵 videa                      | 15:3:2019, 09:53:44hod                |                      |       |
| AX, VELBIOS7 SOUBORU 1004              | 🧒 điánky                     | 11.3.2019, 09:23-13hod                |                      |       |
| . ນອາກາວດໍ່ກາງປະດຳນາ                   | 🐨 hpi_logo_FIMAL.png         | 13.3.2010, 11.42.50kod                | 16,17 kB             |       |
| Notes and by                           | 19 - yokrané: Smazat         | Ve složce je 1 soubor a 8 složek. Sou | bory zabiraji 0,05Mb | miate |
| O TIP                                  | ^                            |                                       |                      |       |
| Soubor lze nahrát přetažením z plochy  | 4 2                          |                                       |                      |       |

## <u>Úprava a mazání souborů/složek</u>

 Přejmenovat soubor/složku – Změnit název souborů či složek se provádí stiskem ikony i v příslušném řídku správce souborů.

| a Seránce soubon)           | SPRAVCE SOUBORU                    |                                               | G                  |  |
|-----------------------------|------------------------------------|-----------------------------------------------|--------------------|--|
| Clánky                      | oniedal 🔍 🤹 unikesant van eeskukui |                                               | Л.                 |  |
| Galerie                     | Ø 1                                |                                               | $\sim$             |  |
| 🕃 Weby                      | 🌾 TK_HPV-C_30.1.2019               | 13.3.2019, 11.43.50hold                       | 10                 |  |
|                             | 🌾 banery                           | 1.3.2010, 13.24/32hed                         | 40.33              |  |
| NAHRÁT SOUBOR(Y)            | 🕫 lidé                             | 15.3.2019, 08.51.24hod                        |                    |  |
|                             | 🌾 partner-loga                     | 13.3.2019, 11.42.55kod                        |                    |  |
| O z uri adresy(webu)        | 🥵 såder                            | 24.1.2019.08:50:19hod                         |                    |  |
| Procházet Soubory nevybrány | 💗 svp                              | 24.1 2019; 08:50:19hod                        |                    |  |
|                             | 🧒 widea                            | 15.3.2019, 09:53:44bod                        |                    |  |
| IAX, VELINOST SOUSCHU 100M  | 🧒 dúnity                           | 11.3.2919.09:23:13tod                         |                    |  |
|                             | hpv_logo_FiN4L.png                 | 13:3:2019; 11:42:50hod 18;1                   | 17 18 🖷 📅          |  |
| VYTVOŘIT SLOŽKU             |                                    |                                               |                    |  |
|                             | * [*] - Writiné Smarat             | Ve složce je 1 poubor a 8 složek. Soubory zab | biraji 0,05Mb mizb |  |

 Mazaní souborů/složek – Smazat soubor či složku umožňuje ikona m v příslušném řádku správce souborů

| Obsah                       |                                   |                                        |                             |
|-----------------------------|-----------------------------------|----------------------------------------|-----------------------------|
| <b>8</b>                    | SPRÁVCE SOUBORÚ                   |                                        | C                           |
| Ctánky Ankety Galerie       | introduct Q 🗢 uPREstart VYHLEDAWd |                                        | Ŷ                           |
| ∰ Weby                      | (% TK_HPV-C_30.1.2019             | 13.3.2019, 11:43.50hod                 | · • 16.                     |
|                             | to banery                         | 1,3 2019, 13 24 32md                   | 40.11                       |
| NAHDÁT SOUBOROD             | 💖 Ndé                             | 15.3.2019, 08:51:24hod                 |                             |
| a militala                  | 🧒 parliner-lega                   | 13.3.2019, 11.42.55hod                 |                             |
| O z url adresv(webu)        | 🤨 slider                          | 24.1.2019; 00:50:19hod                 |                             |
| Procházet Soubory newbrány. | 🧒 su0                             | 24.1.2519, 08:50.19hod                 |                             |
|                             | 🌾 videa                           | 15.5.2019, 09:53.44hod                 |                             |
| MOL VELIKOST SOUBOHU 100M   | 🌾 Bánky                           | 11.3.2010, 09:23-13hod                 |                             |
|                             | 🎓 hpv_logo_FINAL.png              | 13.3.2018, 11.42.50hod                 | 16,17 kB                    |
| VYTVOŘIT SLOŽKU             |                                   |                                        |                             |
|                             | vptrané Smazat                    | Ve složce je 1 soubor a 8 složek. Soub | bory zabírají 0.05Mb mista. |

#### • GALERIE

Modul galerie umožňuje nahrávat fotografie a třídit je do alb, které jsou zobrazeny na webových stránkach ve formě fotogalerie.

| Navgitor Úvod > Obseh > Správce soube | 0                                 |                                                  |                             |
|---------------------------------------|-----------------------------------|--------------------------------------------------|-----------------------------|
| Obsah                                 |                                   |                                                  |                             |
| Sorávce souború                       | SPRÁVCE SOUBORŮ                   |                                                  | c                           |
| Clánky<br>Ankety                      | instead Q 🗢 UPRESNIT VYHLEDÅNÅN   |                                                  | +                           |
| Calorie Calorie                       | (ダ) /<br>(参 工人」HPV+C_30.1.2019    | 13.3.2919, 11 (3.50hod                           |                             |
|                                       | 🔯 banery<br>🍯 Ndé                 | 1.3.2819, 13.24.32hod<br>15.3.2919, 08.51:24hod  |                             |
| z počitače     z uri atresviwehu)     | 🦻 patheri-loga<br>🤯 slider        | 13.3.2910; 11.42.55hod<br>24.1.2919; 01.50.19hod |                             |
| Procházet Soubory nevybrány.          | 🤨 avg                             | 24.12019, 08.50.19hod<br>15.52019, 08.53.44bod   |                             |
| MAC VELIKOST SOUBORU 100M             | 🤞 články<br>🐨 hovu jogo_FIN4L.png | 11.3.2019, 09/2313bed<br>13.3.2019, 11.42-50od   | 44 m<br>16,17 kB            |
| VYTVOŘIT SLOŽKU                       |                                   | Ve stotoe je 1 soubor a 8 stotek. Sou            | bory zabírají 0,05Mb mista. |

## Fotky

Tato část modulu galerie slouží ke správě fotografií obsažených v albech a vkládání fotografií nových. Pokud chcete vkládat nebo upravovat fotografie, je potřeba nejdříve zvolit album. Pokud ještě žádné album není k dispozici, bude třeba vytvořit nové album.

<u>Přídání fotografií</u> – Fotografie můžete přidat do zvoleného alba několika způsoby. Lze vkládat i archivy fotografií ve formátu .zip. Maximální velikost archivu je 192mB. Maximální velikost fotografií je 3097 kB s rozměrem 1600 x 1200px. Pro přidání fotografií stiskněte tlačítko "Nahrát fotky".

- Zařadit do alba Vyberte, do kterého z alb má být fotka zařazena
- Zařadit na první místo v pořadí Pokud chcete, aby byla určitá fotografie zobrazena jako první v pořadí, je potřeba ji přetáhnout na první místo v albu.
- Vybrat soubor Vyberte soubor s fotografií. Pokud při výběru fotografií přidržíte klávesu ctrl, můžete vložit více fotografií najednou.

| 🖊 Upravit galerii                                                                     | UPRAVIT GALERII                                                | Uložit a zavřít 🗙 Zavřít |
|---------------------------------------------------------------------------------------|----------------------------------------------------------------|--------------------------|
| X Zpět                                                                                | česky (*) anglicky slovensky polsky                            |                          |
| <ul> <li>Stav</li> <li>Zveřejněno: ANO</li> <li>Fotografií: 4</li> </ul>              | Název: *                                                       |                          |
| <ul> <li>Připojeno k obsahu</li> <li>NEW - THERM</li> <li>NEW-THERM system</li> </ul> | * povinné položky<br>1) wůže zůstat prázené pro navní galerii. |                          |
|                                                                                       | FOTOGRAFIE                                                     |                          |
|                                                                                       | najit 🔍 🔷 upřesnit vyhledávání                                 |                          |
|                                                                                       | I                                                              |                          |
|                                                                                       | ZOBRAZENO: 1 - 4   CELKEM: 4                                   |                          |
|                                                                                       | vybraně: Smazat                                                | 0                        |

Úpravy a mazání fotografií – mazání a další úpravy fotografií jsou dostupné po najetí kurzoru myši na miniaturu příslušné fotografie • Doplňující popis – Doplňující popis se zobrazí v titulku fotografie při procházení alba. Přidání popisu je dostupné po stisknutí ikony ᠮ

Smazání fotografie – Fotografii smažete kliknutím na ikonu ×

| / Upravit galerii                                                        | UPRAVIT GALERII                                                          | Uložit a zavřít × Zavřít |
|--------------------------------------------------------------------------|--------------------------------------------------------------------------|--------------------------|
| × sher                                                                   | česky (*) anglicky slovensky polsky                                      |                          |
| <ul> <li>Stav</li> <li>Zveřejněno: ANO</li> <li>Fotografií: 4</li> </ul> | Názer: * Nadřazená galerie: * * * Zveřejněno: * ano © ne                 |                          |
| Připojeno k obsahu                                                       | * povinné položky<br><sup>1)</sup> Může zůstat prázdné pro Havní galeni. |                          |
|                                                                          | FOTOGRAFIE                                                               |                          |
|                                                                          |                                                                          |                          |

Práce se seznamem fotografií

• Včetně vnořených alb – Pokud je tato možnost aktivní, zobrazí se fotografie, které jsou umístěny v albech, které jsou vnořené pod aktuální vybrané album

• Upřesnit vyhledávání – Pokud zvolíte možnost upřesnit vyhledávání, budete moct v seznamu fotografií hledat, ale i řadit fotografie dle pořadí či data přidání, sestupně či vzestupně. Lze zde také upřesnit počet zobrazovaných fotografií na jedné stránky, tzv stránkování.

## • <u>Správa alb</u>

Správa alb slouží k úpravám a tvorbě nových alb, do kterých budou fotografie řazeny. Se seznamem alb – zobrazeném ve formě stromu se pracuje stejně jako s seznamem obsahu (popsáno v části práce se seznamem obsahu).

<u>Přidání nového alba</u> – Nové album přidáte stiskem tlačítka "Přidat" v pravém horním rohu seznamu. Postup je velmi podobný přidání nového článku.

| administrace                                                | un Anton Caluta Sadassandari Watu Yuna datahan      | Lucor<br>Profil &<br>Správoz<br>Colhásit X |
|-------------------------------------------------------------|-----------------------------------------------------|--------------------------------------------|
| <ul> <li>Navigátor: Úvod &gt; Obsah &gt; Galerie</li> </ul> | ну тепесу ошель ораностановни тесну органа акаловос |                                            |
| Obsah                                                       |                                                     |                                            |
| 0                                                           | 🖪 GALERIE                                           |                                            |
| Clánky                                                      | vyhinetas 🔍 🜲 uPrileBaut VyhiLEDÁvání               |                                            |
| Galerie                                                     | NAZEV ©                                             | втич Ф готовоной Ф 🛷                       |
| C may                                                       | NEWALEZENO                                          |                                            |
|                                                             |                                                     |                                            |

- Název Je nutné vyplnit název alba
- Nadřazená galerie Zde je možno zařadit nové album pod již vytvořené.
   Vznikne jakási hierarchie.
- Zveřejněno Pokud chcete, aby bylo album zobrazováno ponechte nastavení "Aktivní" na ANO.
- Perex Krátký popis alba. Zobrazuje se ve například ve výpisu alb nebo ve vyhledávání.
- Doplnit obsah Možnost doplnění alba o textový obsah prostřednictvím textového editoru.
- Doplňující parametry Obsahu lze přidat další parametry, které jsou uloženy v databázi a umožňují tak aplikaci specifické práce s alby. Není potřeba vyplňovat.

| Obsah               |                                                                                                    |                    |                                                                         |
|---------------------|----------------------------------------------------------------------------------------------------|--------------------|-------------------------------------------------------------------------|
| 🚱 🏰 Správce souborů | < nový >                                                                                                    |                    | akce při odealání Uložit a editovat 🧹 Wožit a nový Zavřít (bez uložení) |
| Clánky              | Název: *                                                                                                    |                    | ]                                                                       |
| Salarie             | Nađazená galerie: 9                                                                                                    | Datum (pofadi): ?) | Zveřejněno:<br>⊛ ano _ ne                                               |
|                     | Popis / perex                                                                                                    |                    |                                                                         |
|                     | zivácený výtažek obsahu nebo popis galerie                                                                                           |                    |                                                                         |
|                     |                                                                                                    |                    | k.                                                                      |
|                     | * povinné poležity<br>** Widži suštale prásloh pro hlavví galarit.<br>© Není mutné vypšívotk, polud nemá specifické použíří na webu. |                    |                                                                         |
|                     | 🖪 GALERIE                                                                                                    |                    | Přídat                                                                  |
|                     | wniedat Q 🗢 UPŘESNIT WHILEDÁWM                                                                                                    |                    |                                                                         |
|                     | NÁZEV ©<br>NEMALEZENO                                                                                                    |                    | STAV 🗘 FOTOGRAFIİ 🗘 📈                                                   |
|                     |                                                                                                    |                    | 및 1620x606 및 22.14ms 클 4g 尊 1530 3868 oon app db                        |

## NASTAVENÍ

V této části lze upravit některé funkce a nastavení webu.

| Struktura obsabu (27)        | NASTAVENÍ WEBU                                                                                |                                                                                |                                                                                                    |                                                                                      |
|------------------------------|-----------------------------------------------------------------------------------------------|--------------------------------------------------------------------------------|----------------------------------------------------------------------------------------------------|--------------------------------------------------------------------------------------|
| Menu (1)     Minuti menu (0) | Obecné                                                                                        |                                                                                |                                                                                                    |                                                                                      |
| > Odkazy (5)<br>> Nastavaní  | Obecné vlastnosti a název webu. Název we                                                      | bu figuruje např. v odeslaných emailových zprávách.                            |                                                                                                    |                                                                                      |
| Správce souborů Clánky       | Název serveru                                                                                 |                                                                                |                                                                                                    | $\sqrt{-}$ hlavička emailů, dokumentů                                                |
| Ankety                       | Meta tagy                                                                                     |                                                                                |                                                                                                    |                                                                                      |
| 🍪 Weby                       | Zde nastavite titulek, kličová slova, popis st                                                | ránky, případné další vlastnosti webu.                                         |                                                                                                    |                                                                                      |
|                              | neta-title                                                                                    |                                                                                |                                                                                                    | 🎼 titulek webu (< 50 znaků)                                                          |
|                              | meta-description                                                                              |                                                                                |                                                                                                    | √ popis webu (=80 znaků)                                                             |
|                              | meta-keywords                                                                                 |                                                                                |                                                                                                    | 🅡 kličová slova (20-30 znaků)                                                        |
|                              | Emaily pro odesilání formulářů, jako jsou na<br>informací, jako jsou např. různé přihlášky, o | př. kontaktní nebo různé objednávkové formuláře. Slouží pr<br>otazníky, …apod. | nastavení odchoziho emallu(příjemce vidí jeko odesilatele), případné pro odpovéd(pokud příjemce odpovídá na zprávu, o | bjeví se mu odpovědní email). Na příchozí email chodí zprávy určené pro zpracovatele |
|                              |                                                                                               | email                                                                          | jméno                                                                                                    |                                                                                      |
|                              | Odchozí                                                                                       | < nevyplněno >                                                                 | 4Ú                                                                                                    | √/ <from></from>                                                                     |
|                              | Přichozi                                                                                      | < nevyplněno >                                                                 | a∯ k                                                                                                    | ₹ <u>//</u> < to >                                                                   |
|                              | Odpovědní                                                                                     | < nevyplněno >                                                                 | ¥/                                                                                                    | st/ < reply to >                                                                     |
|                              | Podpora                                                                                       | < nevyplněno >                                                                 | 🕖 BZ Company Internacional s.r.o.                                                                                     | √/ <support></support>                                                               |
|                              | Vyhledavače                                                                                   |                                                                                |                                                                                                    |                                                                                      |
|                              | Povolení vyhledávacích robotů. Pokud je za                                                    | kázáno, robotí web projdou, ale nezaindexují a web se neob                     | ieví ve výsledcích vyhledávání. Změna se projeví až po určité dobé, zpravista týden a více.                           |                                                                                      |
|                              | Roboti                                                                                        | 0                                                                              |                                                                                                    | 🅖 povolí indexování vyhledavačům                                                     |
|                              | Googlebot                                                                                     | ۵                                                                              |                                                                                                    | 🅖 povolí indexování robotovi googlu                                                  |
|                              |                                                                                               |                                                                                |                                                                                                    |                                                                                      |
|                              | Statistiky                                                                                    |                                                                                |                                                                                                    | - 1920-055 및 15 17mg 등 45 월 1934 2418 con ann at                                     |

<u>Obecné</u> – Lze změnit název serveru. Tento název se bude zobrazovat v hlavičkách mailů a dokumentů.

<u>Meta – Tagy</u> – Nastavení meta-tagů je velmi důležité pro indexování webu ve vyhledávačích. Pro vyplnění parametrů meta-tagů dodržujte instrukce uvedené v pravé části řádku u daného metatagu.

<u>Emaily</u> – Zde lze nastavit emailovou adresu a definovat jméno (alias), pod kterým bude email zobrazován ve schránce. Lze definovat adresy pro:

- odchozí maily např. odesílání newsletterů registrovaným uživatelům.
- příchozí maily např. schránka pro poptávky odeslané prostřednictvím kontaktního formuláře
- odpovědní totožný jako kategorie "příchozí maily"
- podpora kontakt na technickou podporu

<u>Vyhledavače</u> – Pokud jsou následující řádky nastaveny na "povoleno", stránky mohou být procházeny roboty, kteří indexují stránky pro vyhledávače. Pokud jsou položky nastaveny na "zakázáno" web nebude indexován ve vyhledávačích.

<u>Sledování</u> – Nastavení parametrů pro službu Google Analytics, která analyzuje

návštěvnost a vytížení stránek. Nedoporučujeme měnit.

# Textový editor

Textový editor je hlavním nástrojem pro správu obsahu na Vašem webu. Obsahuje nástroje známé z klasických textových editorů např. MS Word a práce v něm jsou také velmi podobné. Výčet funkcí je zobrazen v záhlaví editoru. Jednotlivé funkce jsou popsány níže

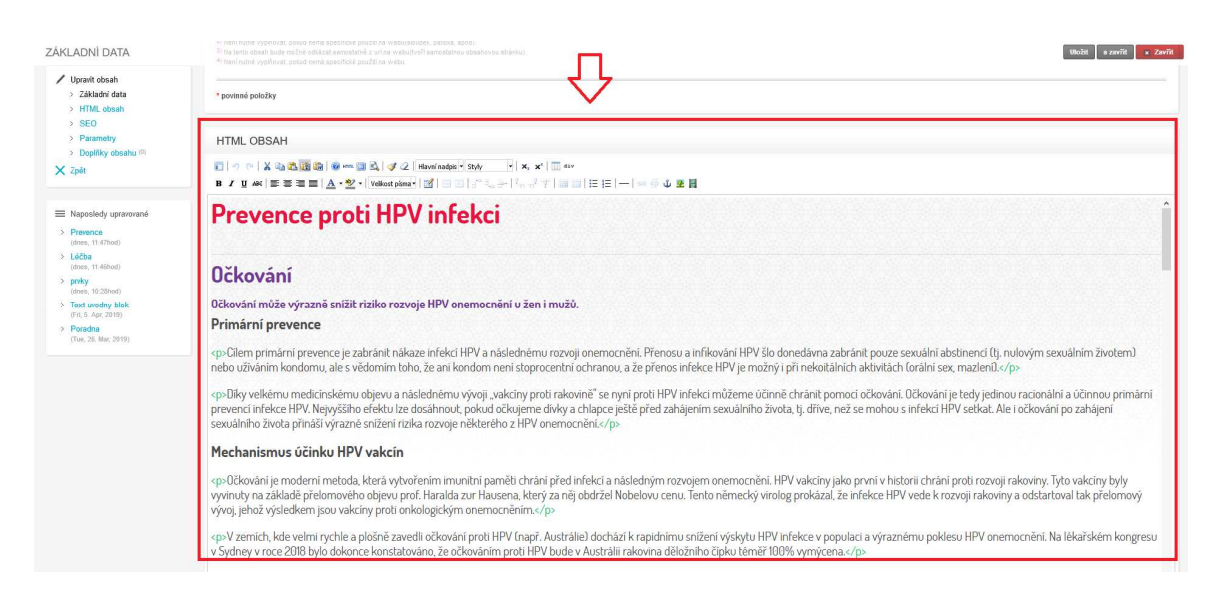

## Uložení práce – práci je nutno uložit tlačítkem "Uložit"

| ZÁKLADNÍ DATA                                                                               | <ul> <li>ventrume typestat, post and approved prize to investigations, person, post</li> <li>The period states build ended which approved prize to investigations and approved prize to approve the period state of the period state of the pe</li></ul> |
|---------------------------------------------------------------------------------------------|----------------------------------------------------------------------------------------------------|
| <ul> <li>Upravit obsah</li> <li>Základní data</li> <li>HTML obsah</li> </ul>                | * portinel positivy                                                                                                    |
| > SEO<br>> Parametry                                                                        | HTML OBSAH                                                                                                    |
| <ul> <li>Dopinky obsahu (<sup>b)</sup></li> <li>X Zpét</li> </ul>                           | ▋)                                                                                                    |
| Naposledy upravované Prevence (does 11 (7)ord)                                              | Prevence proti HPV infekci                                                                                                    |
| <ul> <li>Léčba<br/>(dnes, 11:46hod)</li> <li>prvky</li> </ul>                               | Očkování                                                                                                    |
| 1         Test sectory Make<br>(FIL A sec. 2019)           Paradral<br>(File, 28: May 2019) | Očkování může výrazně snižit riziko rozvoje HPV onemocnění u žen i mužů.<br>Primární prevence                                                                                                    |
|                                                                                             | cp-Cilem primărni prevence je zabrănit năkaze infekci HPV a năslednému rozvoji onemocnění. Přenosu a infikování HPV šlo donedávna zabránit pouze sexuální abstinencí (tj. nolovým sexuálním životem)<br>nebo uživáním kondomu, ale s vědomím toho, že ani kondom není stoprocentní ochranou, a že přenos infekce HPV je možný i při nekoitálních aktivitách (orální sex, mazlení). /p>                                                                                                    |
|                                                                                             | cp>Diky velkému medicinskému objevu a následnému vývoji "vakcíny proti rakovině" se nyni proti HPV Infekci můžeme účinně chránit pomoci očkování. Učkování je tedy jedinou racionální a účinnou primární<br>prevenci infekce HPV. Nejvyššího efektu ize dosáhnout, pokud očkujeme divky a chlapce ještě před zahájením sexuálního života, tj. dříve, než se mohou s infekci HPV setkat. Ale i očkování po zahájení<br>sexuálního života přináší vyrazné snížení rizlka rozvoje některého z HPV onemocnění. Z/p>                                                                                                    |

#### <u>Nástroje</u>

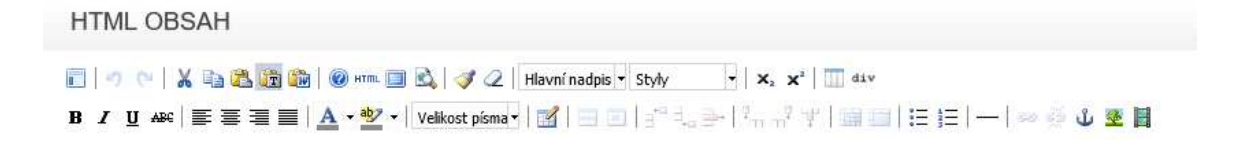

 <u>Vložit předdefinovaný obsah ze šablony</u> – Box s výběrem formátování poskytuje předdefinované hlavní obsahové prvky, ze kterých jsou stránky sestaveny. Doporučujeme tyto využívat co možná nejvíce aby obsah korespondoval s celkovým designem stránek.

|   | HTML OBSAH                                                                                            |
|---|----------------------------------------------------------------------------------------------------|
| 2 | 📰 🔊 (*   🐰 🗟 🏙 🍘 HTTTL 🔲 🖏   🏈 Z   Hlavní nadpis • Styly 🔹 X x x²   🔟 div                             |
|   | B / U +ARC   등 등 등 등   A - 2 - 1 Velikost pisma -   2   = 0   = 0 + 0 + 0 + 0 + 0 + 0 + 0 + 0 + 0 + 0 |

• <u>Zpět/Znovu</u> – pomocí šipky "Zpět" můžete zrušit vykonanou operaci. Šipkou "Znovu" se k této operaci opět vrátíte.

HTML OBSAH 🔏 🗈 🎛 🏣 🍘 нтт. 🔲 🗟, 🝼 📿 | Hlavní nadpis 🔹 Styly - | X, X<sup>2</sup> | ]] div B 🖌 U ABC | 📰 🚍 🗐 | 🗛 • 🥸 • | Velikost pisma • | 🛒 | 🗃 🗉 | 🖓 🖓 🚽 🖓 👘 🦿 🖅 | 🗐 💷 | 🗄 😳 |

• <u>Vyjmout</u> – Vybraný text bude z aktuálního umístění odstraněn a vložen na vybranou pozici pomocí "Vložit".

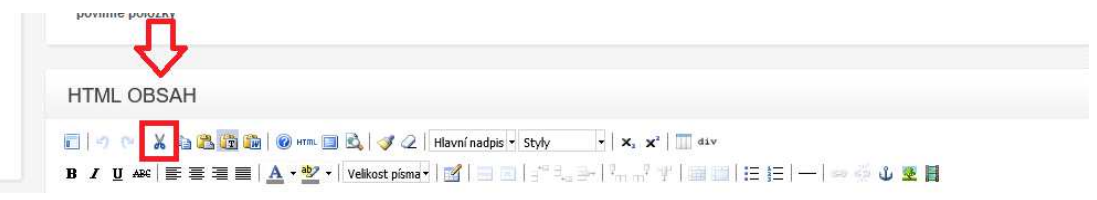

• <u>Kopírovat</u> – Zkopíruje vybraný obsah do schránky. Tento obsah vložíte pomocí "Vložit"

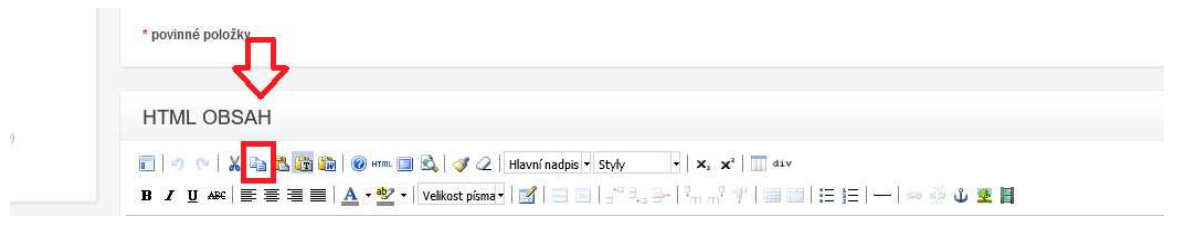

• <u>Vložit</u> – Vloží text uložený ve schránce.

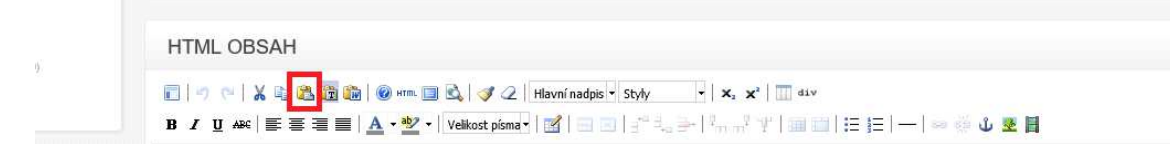

• Vložit jako prostý text – Vloží obsah jako prostý text bez jakéhokoliv formátování.

| HTML OBSAH                                                                                                    |
|----------------------------------------------------------------------------------------------------|
| 📰 🖃 🗠 🕌 🎇 🋅 🗑 HTTTL 🧾 🖏   🎯 42   Hlavní nadpis - Styly 🛛 -   🗙 , 🗙 2   🛄 dáv                                                                                                    |
| B I U +A90   토 등 🗐 📄   A + 🌌 + Velkost písma + 📝   🗉 🛛   3 <sup>12</sup> + 3 = +   <sup>2</sup> m m <sup>2</sup> 2   3 = 1   1 = 1 = 1 = 1 = 1 = 2 = 3 = 2 = 3 = 3 |

• Vložit z Wordu – Přesně zachová formátování textu z MS Word. Vybraný obsah je nutno vložit do vyskakovacího okna.

| HTML OBSAH                                                                                         |
|----------------------------------------------------------------------------------------------------|
| 👔 🦪 🔍 💃 🖓 🎇 📴 🎯 HTTN. 🔲 🖏 🛷 📿 Hlavní nadpis v Styly v v X, X <sup>2</sup> 🛄 div                    |
| B / ឬ 444   雲 雲 雪   ▲ + 🕸 +   Velkost písma +   🗹   🖃 🗉   🖓 🔩 -   🖓 🚽 🖓   🕮 💷   汪 (三   —   🕬 👾 🛡 📱 |

• <u>Nápověda</u> – Nápověda se týká specifikací textového editoru a načtených modulů. Pro běžného uživatele nepřináší důležité infomace

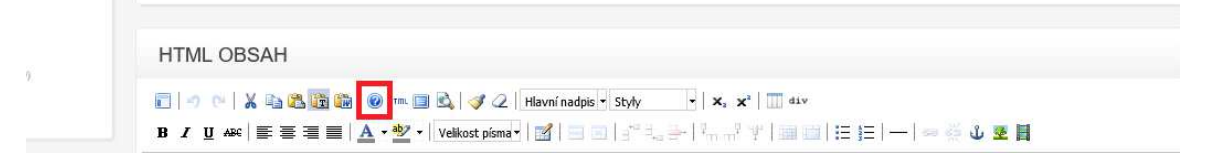

• <u>Upravit HTML zdroj</u> – Tento nástroj otevře okno, ve kterém lze upravit přímo HTML kód

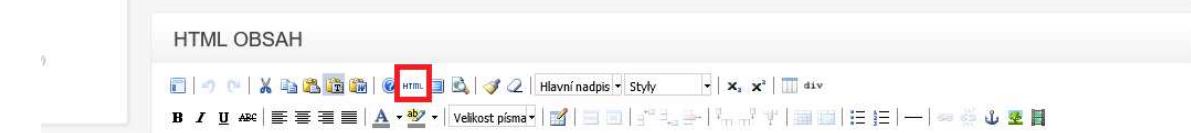

• <u>Na celou stránku</u> – Maximalizuje textový editor na plnou velikost okna prohlížeče.

|   | HTML OBSAH                                                         |
|---|--------------------------------------------------------------------|
| 9 | <ul> <li>I → ○ X → 2 → 2 → 0 → 0 → 0 → 0 → 0 → 0 → 0 → 0</li></ul> |

• Náhled – Zobrazí náhled na aktuální obsah

|   | HTML OBSAH                                                                                 |
|---|--------------------------------------------------------------------------------------------|
| 2 | 💽 🔊 (*   👗 📭 🎘 🌆 🛞 HTTN 📴 💽 🚿 📿   Hlavní nadpis - Stydy   X, X <sup>2</sup>   🛄 dáv        |
|   | B I U Azc   E Ξ Ξ   A - 2 - Velikost pisma - 1   2   3 - 3 - 3 - 3 - 3 - 3 - 3 - 3 - 3 - 3 |

<u>Kontextové menu (klik pravým tlačítkem myši)</u> – Pravým klikem myši nad vybranou částí obsahu rozbalíte kontextovou nabídku, která je alternativou k nástrojům editoru v jeho záhlaví.

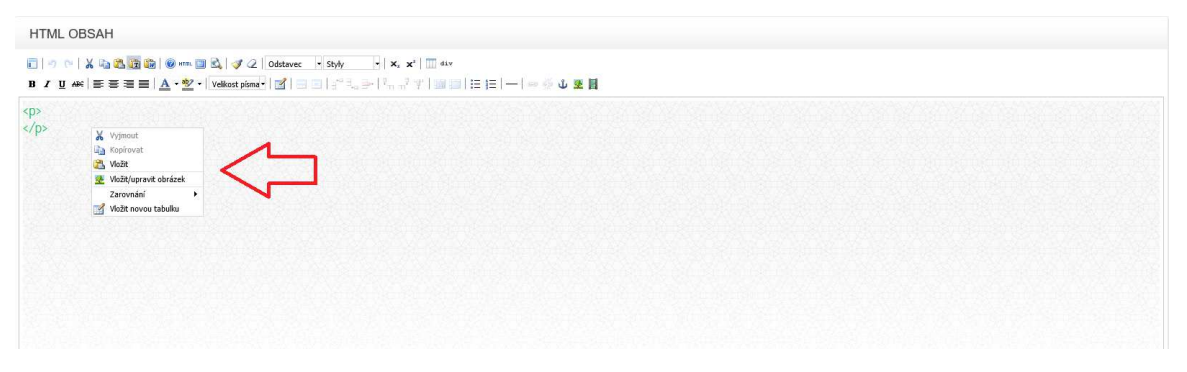

• <u>Odstranit formátování</u> – Vymaže formátování vybrané části obsahu.

|   | HTML OBSAH                                                     |
|---|----------------------------------------------------------------|
| 9 | 📰 🖃 🗠 👗 🌇 🌇 🚳 🞯 Hrm. 💷 🖎 🕪 🖉 Hlavní nadpis • Styly 🔹 🛪 🛪 🕅 div |
|   | B I U +Asc   등 등 등 등   A +                                     |

<u>Formátování</u>

|   | HTML OBSAH                                                                                    |
|---|-----------------------------------------------------------------------------------------------|
| 0 | 💽 🔄 🗠 💃 🏣 🅦 🔞 🕬 HTT 💷 🗟, 😻 📿 Hlavní nadpis 🔹 Styly. 🔹 🗶 🛪 🗴 🛄 41.v.                           |
|   | B / U Asc   王 王 王   A + 2 + Velkost písma + 図   王 田   1 = 1 + 1 + 1 + 1 + 1 + 1 + 1 + 1 + 1 + |

• <u>Předdefinované styly</u> – Box s výběrem předefinovaných stylů pro hlavní obsahové prvky. Mezi styly lze nalézt různé odsazení, zakomponování "fancybox"

obrázků, podtržení odkazů aj.

|   | HTML OBSAH                                                                                         |
|---|----------------------------------------------------------------------------------------------------|
| · | 📰 🖃 🗠 🕌 🎇 🎬 🎯 HTTM. 💷 🖄 🕩 🏈 Z.   Hlavní nadpis: 🖥 Styly 🔹 🗙 😴 🖬 dáv                                |
|   | B / U ↔ 美喜喜言人 + * Velikost písma + 👔 🖃 🖬 🖓 + 👘 🖓 📰 🗐 😳 4.5 + 1 - 1 - 1 - 1 - 1 - 1 - 1 - 1 - 1 - 1 |

• <u>Vlastnosti písma</u> – Zde můžete měnit vlastnosti písma ve zvolené části obsahu. Kromě stylu, zarovnání, barvy a pozadí textu lze měnit i jeho zarovnání.

| b. | HTML OBSAH                                                                                                    |
|----|----------------------------------------------------------------------------------------------------|
| 0  | 📄 🤭 🗠 🕺 🌆 🎘 🗃 🛞 HTTTL 🔲 🖏 🗳 📿 Hlavní nadpis 🕶 Styly 🔤 🗙 🚽 🖬 div                                                                                                    |
|    | B / U ↔ ( ) 등 등 등 등 등   A · <sup>3</sup> /2 ·   Velkost písma · 3   日 日   1 <sup>-0</sup> + 3 →   <sup>2</sup> /2 · 1 <sup>-0</sup> + 3 →   <sup>2</sup> /2 · 1 |

<u>Tabulky</u>

<u>Nová tabulka</u> – Pomocí tohoto nástroje vložíte do obsahu novou tabulku. V záložce obecné je pak možno definovat počet sloupců a řádků, šiřku a výšku tabulky, ohraničení a nadpis tabulky. Záložka rozšířené pak nabídne řadu dalších nastavení.

|    | HTML OBSAH                                        |
|----|---------------------------------------------------|
| 12 | 📰 🔄 🗠 💃 🌇 🌇 🕲 Havní nadpis - Styly: - 🖌 🛪 🛣 🛄 41v |
|    |                                                   |

<u>Vlastnosti</u> řádku – Zde je možno definovat horizontální i vertikální zarovnání buněk v aktuálním, sudém či lichém, nebo v každém řádku

| Н | TML OBSAH                                                                              |
|---|----------------------------------------------------------------------------------------|
|   | 🖅 😢 🕌 🏭 🍘 📾 🔘 🖉 🖛 🔲 🗟 🧳 📿 Hlavní nadpis - Styly 🔹 🗶 🛪 😴 🛄 dáv                          |
| В | I 및 A900   EF EF EF EF   A + 2 +   Velkost pisma +   I   I   I   I   I   I   I   I   I |

<u>Vlastnosti buněk</u> – Stejné nastavení jako u vlastností řádku. Přes vlastnosti buněk lze definovat šířku sloupce v tabulce.

|   | HTML OBSAH                                                                       |
|---|----------------------------------------------------------------------------------|
| · | 🗊 🚽 🗠 🐰 🖏 🎘 🎬 🎯 HTTL 🔟 🖏 🛷 📿   Hiavní nadpis - Styly   ×, x <sup>2</sup>   🔟 div |
|   |                                                                                  |

<u>Vložit/Odebrat sloupec</u> – Trojice ikon umožní přidat sloupec před nebo za aktuální sloupec, či jej z tabulky ostranit

| HTML OBSAH                                                                                                    |
|----------------------------------------------------------------------------------------------------|
| 💽 🖃 🗠 👗 🌇 🌇 🕲 HTTT. 🔲 🖎 🛷 📿   Hlavní nadpis - Styly 💿 + 🗙 🗙 🗍 🖽                                                                                                    |
| B / U +¥e   票 吾 言 目   <u>A</u> + <sup>4</sup> 2 +   Velkost pisma +   図   금 回 <mark>금<sup>2</sup> 크 금 +</mark> <sup>2</sup> n - <sup>2</sup> ↑   圖 回   汪 汪     ⇔ ※ Ů 墾 目 |

<u>Vložit/Odebrat řádek</u> – Trojice ikon umožní přidat řádek nad nebo pod aktuální řádek, či jej z tabulky odstranit.

| 0 | HTML OBSAH                                                                                     |
|---|------------------------------------------------------------------------------------------------|
|   | 📰 🔄 🖂 👗 🎇 🎇 🍘 🞯 HTT. 🔲 🖏 🗳 📿   Hlavní nadpis - Styly   X <sub>2</sub> X <sup>2</sup>   III div |
|   |                                                                                                |

<u>Rozdělit/Sloučit buňky</u> – Pomocí této dvojice ikon můžete rozdělit nebo naopak sloučit buňky.

|   | HTML OBSAH                                                                                                    |
|---|----------------------------------------------------------------------------------------------------|
| 7 | <ul> <li>Image: Style Style St</li></ul> |

<u>Seznamy</u>

<u>Nečíslovaný seznam</u> – Zformátuje označený text jako seznam s odrážkami.

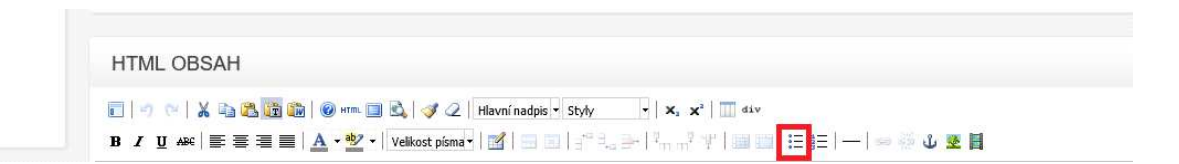

<u>Číslovaný seznam</u> – Zformátuje označený text jako seznam, kde každá položka představuje číslo.

| w. | HTML OBSAH                                           |
|----|------------------------------------------------------|
| 2  | 💽 🖅 🖓 💃 🎇 🎇 🛞 🧼 Hrm. 🔲 🖏 🗳 📿   Hlavní nadpis 🔹 Styly |
|    |                                                      |

<u>Vodorovný oddělovač</u> – vodorovný oddělovač je zpravidla zobrazen jako linie a slouží k vizuálnímu rozdělení obsahu do více bloků.

|   | HTML OBSAH                                                                                 |
|---|--------------------------------------------------------------------------------------------|
| 3 | 📰 🖃 🗠 👗 🌇 🎇 🎼 🎯 HTT. 💷 🗟, 🛷 📿 Hlavní nadpis - Styly 🗙 🗙 🔲 41.4                             |
|   | B / 및 486   臣 吾 吾 重   ▲ ・ 塑 ・   Velkost písma・   図   日 回   日 日 日 日 日 日 日 日 日 日 日 日 日 日 日 日 |

## Odkazy

<u>Vložení odkazů</u> – Odkazy je možno vložit přes ikonu vložit/upravit odkaz. Otevře se nové okno, kde je možno definovat vlastnosti odkazu. V kartě obecné lze vybrat cíl odkazu pomocí vybrání obsahu ze "Seznam odkazů", alternativou je zadání URL odkazu – Kliknutím na ikonu u "URL odkazu" se zobrazí správce souboru, nebo lze adresu zadat přímo (<u>http://www</u>.)

| HTML OB | SAH                             |                             |                                         |                   |  |
|---------|---------------------------------|-----------------------------|-----------------------------------------|-------------------|--|
| <b></b> | ( 🗈 😤 📴 🎲   🞯 HTML 🔲 🔍          | 🝠 📿 🛛 Hlavní nadpis 👻 Styly | -   X <sub>2</sub> X <sup>2</sup>   div |                   |  |
| BI∐AB€  | ■ 三 三   <u>A</u> - 💇 -   Veliko | st písma -   🛃   📰 💷   📲 🗉  | ≥-12,                                   | j=     == 🕹 🕹 🗶 📕 |  |

<u>Vložit záložku (kotvu)</u> – Slouží pro odkazování na zvolené místo pomocí odkazů. Na záložku je možné přejít odkazem z jakéhokoliv místa stránek. Na libovolné místo pak stačí umístit odkaz a v otevřeném okně pak vybrat v poli "Záložka" záložku z nabídky.

|    | HTML OBSAH                                                                                             |
|----|----------------------------------------------------------------------------------------------------|
| 9. | 📰 🔄 🗠 👗 🌇 🎇 🎬 🎯 HTTIL 💷 🖏 🗳 📿   Hlavní nadpis - Styly   🗙 , 🗙 2   🛄 div                                |
|    | B Z U 444   票 吾 吾 言   A + 💇 + Velkost písma + 🗹   🗃 🗉   🕾 4, 2+   4,, ? ?   💷 💷   Ξ }=   -   👳 🕸 😈 🖉 🗒 |

## • <u>Obrázek</u>

<u>Vložení obrázku</u> – Obrázek lze vložit kliknutím na ikonu Vložit/upravit obrázek. Kromě výběru obrázku a vyplnění údajů v kartě Obecné, je možno ještě definovat zarovnání, rozměry a vzhled ve stejnojmenné kartě. HTML OBSAH